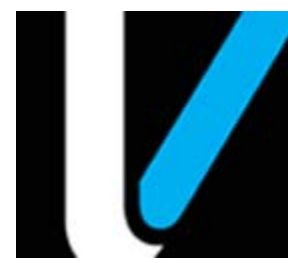

## VIP NAXML Mix & Match

**Feature Reference** 

Date: December 7, 2016

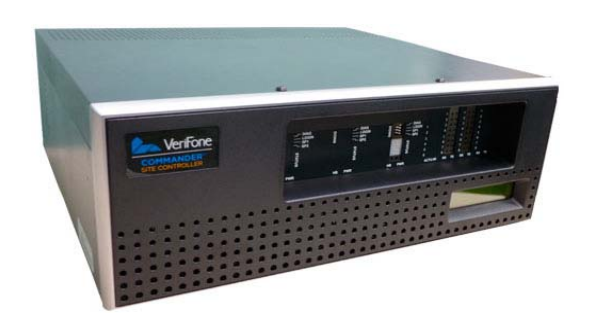

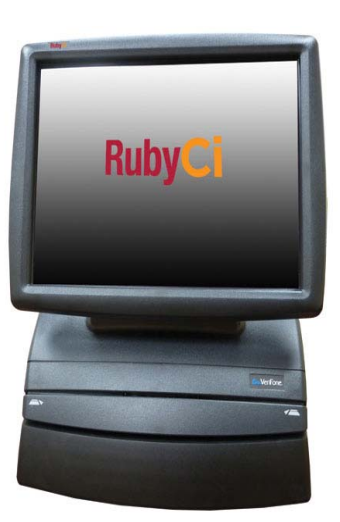

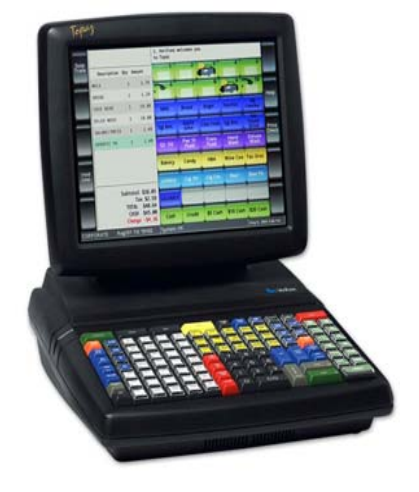

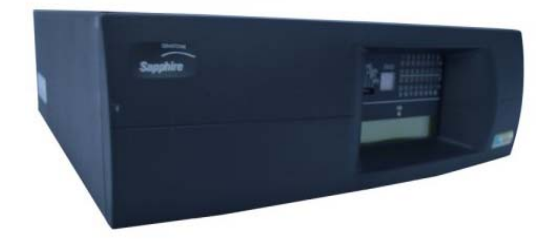

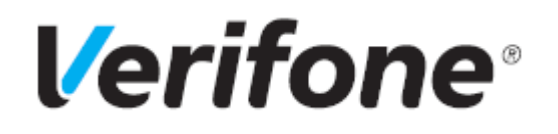

## VIP NAXML Mix & Match

#### **Using This Feature Reference**

This Feature Reference provides detailed information on how to configure and use the VIP NAXML feature on two separate Verifone Site Controllers: Commander Site Controller and Sapphire.

Chapter one covers VIP NAXML on the Commander Site Controller and chapter two relates to Sapphire. Both chapters contain the subsections listed below:

- Overview This section contains a brief description, requirements and the supported hardware configurations for the VIP NAXML feature on the related Site Controller.
- Configuring This section contains information on how to configure the VIP NAXML feature on the related Site Controller.
- Using This section describes how to prepare the specific Site Controller for the VIP NAXML feature.
- **Reporting** This section contains a sample report with a detailed report description for the VIP NAXML feature on the specific Site Controller.

Verifone, Inc. 88 West Plumeria Drive San Jose, CA 95134 Telephone: 408-232-7800 http://www.verifone.com

© 2016 Verifone, Inc. All rights reserved.

No part of this publication covered by the copyrights hereon may be reproduced or copied in any form or by any means - graphic, electronic, or mechanical, including photocopying, taping, or information storage and retrieval systems - without written permission of the publisher.

The content of this document is subject to change without notice. The information contained herein does not represent a commitment on the part of Verifone. All features and specifications are subject to change without notice.

Verifone, Ruby SuperSystem, and Secure PumpPAY are registered trademarks of Verifone, Inc. Ruby Card, iOrder, and Commander Site Controller are trademarks of Verifone. All other brand names and trademarks mentioned in this document are the properties of their respective holders.

## Revision History

| Date       | Description                                                   |
|------------|---------------------------------------------------------------|
| 02/12/2016 | Reformated into FrameMaker.                                   |
| 03/29/2016 | Added Commander Site Controller chapter and updated Sapphire. |
| 09/15/2016 | Updated Format.                                               |
| 12/07/2016 | Updated Format.                                               |

## CONTENTS

| GLOSSARY OF TERMS iv                                                                                                    |
|----------------------------------------------------------------------------------------------------|
| COMMANDER                                                                                                    |
| Overview                                                                                                    |
| Feature Description                                                                                                    |
| Supported Hardware Configurations                                                                                                    |
| Feature Limitations                                                                                                    |
| VIP Attributes                                                                                                    |
| Configuring VIP NAXML Deal                                                                                                    |
| Configuring with Commander Configuration Client                                                                                                    |
| Item List Maintenance Tab                                                                                                    |
| Combo Maintenance Tab                                                                                                    |
| Mix&Match Maintenance Tab                                                                                                    |
| Using VIP NAXML Deal                                                                                                    |
| Examples of Promotion Types                                                                                                    |
| Transactions                                                                                                    |
| Reporting                                                                                                    |
| Deal Report                                                                                                    |
| Summary Report                                                                                                    |
| PLU Report                                                                                                    |
| Department Report                                                                                                    |
| Cashier Report                                                                                                    |
|                                                                                                    |
| SAPPHIRE                                                                                                    |
| Overview                                                                                                    |
| Feature Description                                                                                                    |
| Supported Hardware Configuration                                                                                                    |
| Feature Limitations                                                                                                    |
| VIP Attributes                                                                                                    |
|                                                                                                    |
| Configuring VIP NAXML MIX & Match                                                                                                    |
| Backward Compatibility                                                                                                    |
| Configuring with Sapphire Configuration Manager                                                                                                    |
| Item List Maintenance Tab                                                                                                    |
| Compo Maintenance Tab                                                                                                    |
|                                                                                                    |
|                                                                                                    |
| Evamples of Dromotion Types 57                                                                                                    |
| Examples of Promotion Types                                                                                                    |
| Examples of Promotion Types                                                                                                    |
| Examples of Promotion Types                                                                                                    |
| Examples of Promotion Types       57         Transactions       58         Reporting       59         Deal Report       59         Summary Report       60                                                                |
| Examples of Promotion Types       57         Transactions       58         Reporting       59         Deal Report       59         Summary Report       60         PLU Report       62                                    |
| Examples of Promotion Types       57         Transactions       58         Reporting       59         Deal Report       59         Summary Report       60         PLU Report       62         Department Report       63 |

## GLOSSARY OF TERMS

The following terms and definitions will assist the reader with understanding the content of the Feature Reference.

| Terms                                         | Definitions                                                                                                    |
|-----------------------------------------------|----------------------------------------------------------------------------------------------------|
| Combo Deal                                    | Type of discount that combines items from several<br>different item lists to create a Combo Deal. For<br>instance, one item from a list of drinks plus one item<br>from a list of chips and one item from a list of<br>sandwiches would be a combo. |
| MOP                                           | Method of Payment                                                                                                    |
| Mix & Match Deal                              | Type of discount that involves multiple purchases from<br>one list. For instance, two for one or three for a<br>reduced price deal.                                                                                                    |
| Package Pricing                               | NAXML Mix&Match                                                                                                    |
| PLU                                           | Price Look Up                                                                                                    |
| POS System                                    | Includes the POS (Point of Sale) terminal(s), site controller and the Electronic Payment System (EPS).                                                                                                    |
| Price Book                                    | PLU File                                                                                                    |
| VIP                                           | Verifone Integrated Promotions                                                                                                    |
| VIP or Enhanced<br>Mix/Match or<br>NAXML Deal | Automatic discounts when a certain quantity and/or combination of items are sold in the same transaction.                                                                                                    |

## 1 COMMANDER

## **Overview**

#### **Feature Description**

Verifone Integrated Promotions (VIP), also known as NAXML Promotions, refers to a feature that offers automatic discounts when a certain quantity and/or combination of items are sold in the same transaction. These items may be entered by scan, Price Look Up (PLU) number, PLU key or may be assigned to a menu, but all the items in the "deal" must exist in the PLU file "price book."

VIP supports both NAXML Combos and NAXML Mix&Match. Both discounts work from item lists but while the NAXML Combo allows items from multiple lists, NAXML Mix&Match requires items from a single list and is also known as *"package pricing."* 

#### **Supported Hardware Configurations**

- Commander Site Controller with Topaz
- Commander Site Controller with Ruby2
- RubyCi with Topaz
- RubyCi with Ruby2

#### **Feature Limitations**

| Description                                    | Topaz / Ruby2 |
|------------------------------------------------|---------------|
| Maximum PLUs per Item List                     | 10,000        |
| Maximum Departments per Item List              | 16            |
| Maximum Number of Item Lists                   | 500           |
| Maximum NAXML Combos                           | 500           |
| Maximum NAXML Mix&Match                        | 500           |
| Maximum Item Lists per NAXML Combo             | 5             |
| Maximum Mix&Match Pricing points per Item List | 10            |

#### **VIP Attributes**

- promotion configuration using the industry standard NAXML 3.4 documents
- variable sized Item Lists
- priority deals for NAXML Combos (both Topaz and Ruby2)
- true package pricing options using NAXML Mix&Match promotions
- six discounting options using NAXML Combo promotions
- promotion runs using the day-of-week within a specific date range (i.e. free small coffee on Tuesdays from 6am to 10am for the month of March)
- promotion runs using drive time deals within a specific date range (i.e. run a lunch promo certain times of the day Monday - Friday from 12pm to 4pm for a six month period)
- enhanced promotion information
  - Transaction Set
  - T-Log
  - POS Journal XML files

## Configuring VIP NAXML Deal

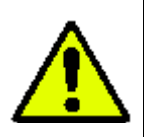

Before configuring NAXML Deals, ensure all items that qualify for these automatic discounts are first created in the PLU file "price book."

#### Configuring with Commander Configuration Client

From the Commander Configuration Client, go to: Promos and Discounts > NAXML Deal.

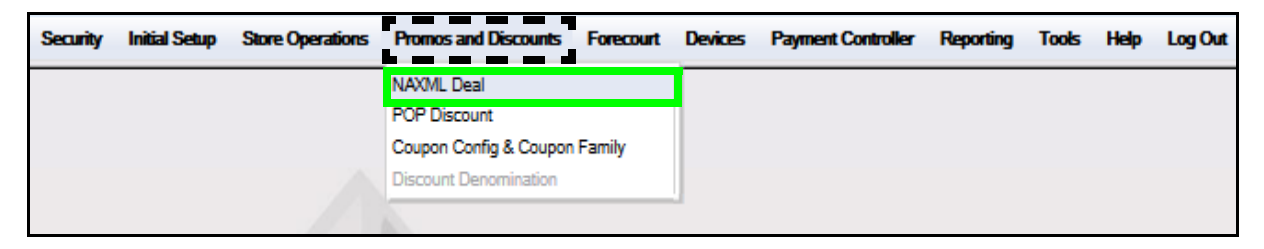

The NAXML Deal window displays.

| NAXML Deal           Item List Maintenance         Combo Maintenance         Mix&Match Maintenance                                                                                                    |        |
|----------------------------------------------------------------------------------------------------|--------|
| Add         Select Item List         I - MinMaid OJ         2 - MinMd Coup         3 - Lg Fountain         4 - Brand - Nestle Crunch         5 - Brand - DrPepper         6 - Brand - Coke         7 - Brand - M&M         8 - Brand - Coke         7 - Brand - M&M         8 - Brand - Coke         9 - Brand - Gatorade         10 - Brand - Jack Links         11 - Brand - Minute Maid         12 - Brand - Powerade         13 - Brand - Snapple         21 - M&M Cones         15 - JimmyDean Sand         16 - Gr Mtn Coffee         17 - Minute Maid OJ         18 - Bud 12pk         19 - Frito Lay         20 - Ice | Delete |

#### Item List Maintenance Tab

The Item List Maintenance tab defines items participating in the promotion. Item Lists are of variable size (no fixed sized records).

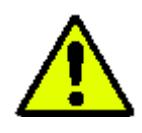

The Item Lists must be built before any deals can be set up under the Combo and Mix&Match Maintenance tabs.

1. From the NAXML Deal form > select the [Item List Maintenance] tab.

| AXML Deal        | Maintanance Mb/SMatch Maintanance                                                                                       |
|------------------|----------------------------------------------------------------------------------------------------|
| Select Item List | Add Delete Item List ID 1 Description MinMeld 03 List Type PLU Department Included Items 000000000391850 Add New Remove |

- 2. Select [Add] to add a new list.
  - Delete: Allows an Item to be removed from an Item List.
- 3. Configure the Item List parameters.

| Value        | Description                                                                                                    |  |
|--------------|----------------------------------------------------------------------------------------------------|--|
| Item List    | Defines items participating in the promotion.                                                                                                    |  |
| Item List ID | Sets the ID used to locate the appropriate Item List.                                                                                                    |  |
| Description  | Set an accurate description for the items contained in the list.                                                                                                    |  |
| List Type    | <ul> <li>Sets the item assignments to a PLU or Department List.</li> <li>PLU: Allows more control over the items being set up for the promotion.</li> <li>Department: Allows for all the PLUs within the assigned department to be used in the promotion.</li> </ul> |  |

#### Assigning a PLU List Type

a. Select [PLU] as the List Type.

| and the Maintenance of | Combo M |              | ling Matala Main |         |       |
|------------------------|---------|--------------|------------------|---------|-------|
| em List Maintenance    | Combo M | aintenance   | 1X&Match Main    | tenance |       |
|                        |         |              |                  | Add     | Delet |
|                        |         |              |                  |         | Delet |
| Select Item List       |         | Item List ID | 44               |         |       |
| 22 - Oscar Meyer HD    |         | Description  | Pallace Call     |         |       |
| 23 - Gatorade          |         | Description  | Koller Grill     |         |       |
| 24 - MM Ice Cream      |         | List Type    |                  |         |       |
| 25 - Monster           |         |              |                  |         |       |
| 26 - Snickers          |         | I PLU        | Depart           | ment    |       |
| 27 - CarWash           |         | Included     | Items            |         |       |
| 28 - Pepsi 6 PK        |         | meldueu      | literina         |         |       |
| 29 - Pepsi 12pk        |         | 0000000      | 0004009/0        |         |       |
| 31 - Ice Coupon        |         | 0000000      | 0004008/0        |         | ^     |
| 32 - M&M Coupon        |         | 0000000      | 0004015/0        |         |       |
| 33 - KK Coupon         | _       | 000000       | 0004022/0        |         |       |
| 34 - MM Ice Cream      |         |              |                  |         |       |
| 37 - CW Coupon         |         | Ŧ            |                  |         |       |
| 36 - MM Coupon         |         |              |                  |         |       |
| 38 - MountainDew       | =       |              |                  |         | -     |
| 39 - BlackCherry       |         |              |                  | -       |       |
| 42 - Chips             | _       | 0000000      | 000402 2         | 000 📃   |       |
| 44 - Roller Grill      |         |              | Add No           | Rem     | 01/0  |
| 45 - Fountain          |         |              | Additive         | -w rtem | ove   |

b. Enter a <PLU> number at the bottom of the Included Items section.

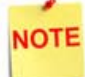

A single PLU may exist in multiple Item Lists.

- c. Press [Tab].
  - If the entry is valid, a small yellow index card is displayed to the right of the modifier. Click on the index card to confirm the correct PLU was selected.
  - If the PLU number cannot be validated, a black 'X' is displayed to the right of the modifier.
- d. Verify the correct PLU > click [Add New].
  - Remove: Allows a PLU to be deleted from the Item List.

Repeat this procedure until all desired PLUs are included for the promotion.

e. Select [Save] to accept, or [Cancel] to exit without saving changes.

NOTE

Departments and PLUs may not exist in the same Item List.

#### Assigning a Department List Type

a. Select [Department] as the List Type.

| NAXML Deal                                                                                                    | Save Cancel                                                                                                    |
|----------------------------------------------------------------------------------------------------|----------------------------------------------------------------------------------------------------|
| Rem List Maintenance Combo M                                                                                                    | leintenence MtxSMatch Maintenence                                                                                                    |
|                                                                                                    | Add Delete                                                                                                    |
| Select Item List                                                                                                    | Item List ID 44                                                                                                    |
| 22 - Oscar Mayer HD<br>23 - Gatorade<br>24 - MM Ios Cream<br>25 - Monstar<br>26 - Snickars<br>27 - Gar/Mach<br>28 - Pepsi 6 PK<br>29 - Pepsi 12pk<br>31 - Ios Coupon<br>32 - M&M Coupon<br>33 - KK Coupon<br>34 - MM Ios Cream<br>37 - CW Coupon<br>36 - MM Coupon<br>38 - MountainDew<br>39 - BlackCherry | Description Roller Grill List Type PLU Department Included Items 9007 - COMBO                                                                                                    |
| 44 - Ronar Grill<br>45 - Fountain<br>40 - Mounds                                                                                                    | 9007 - CAMEC<br>9005 - DAIRY<br>9005 - MAX REPO<br>9007 - COMBO<br>9009 - HOL PAST FOOD<br>9010 - OTHER FAST FOOD<br>9010 - OTHER FAST FOOD<br>9011 - LOTTERY<br>9012 - LOTTO WINS<br>9020 - CISS PACK<br>9021 - LOTTO WINS<br>9020 - CISS PACK<br>9021 - LOTS SCRATCHOFF<br>9013 - LOTTO WINS<br>9020 - CISS PACK<br>9021 - BEER SINGLES<br>9024 - BEER SINGLES<br>9024 - BEER THER |
|                                                                                                    | 9025 - WINE COOLERS<br>9030 - MONEY ORDERS<br>9031 - MOLFEE<br>9032 - BOTTLE DEPOSIT<br>9033 - BOTTLE RETURN<br>9034 - TAX COUPON                                                                                                    |

- b. Select the appropriate <**Department**> from the Department drop down list located at the bottom of the Included Items section.
- c. Click [Add New].

NOTE

Repeat this procedure until all desired departments are added to the Items List. Any Items added to the departments selected are automatically included in the promotion.

d. Select [Save] to accept, or [Cancel] to exit without saving changes.

Departments and PLUs may not exist in the same Item List.

#### Combo Maintenance Tab

The Combo Maintenance tab is used to define promotions that allow items from two or more item lists to be setup to trigger a discount. A particular Combo may contain both PLU and Department list types.

For example: a *"Combo"* NAXML deal might require the purchase of a sandwich, a side and a medium fountain drink for a set price. Configuration would require three lists to be created, one to list all the sandwiches in the promotion, one to list the sides and another for the medium fountain drink.

1. From the NAXML Deal form > select the [Combo Maintenance] tab.

The Combo Maintenance form will display.

| NAXML Deal                                                                                                    |                                                                                                    |  |  |
|----------------------------------------------------------------------------------------------------|----------------------------------------------------------------------------------------------------|--|--|
| Item List Maintenence Combo Maintenence ModA                                                                                                    | Aatch Maintenance                                                                                                    |  |  |
|                                                                                                    | Add Delete                                                                                                    |  |  |
| Select Combo ID  Combo ID  A MRush Promo1  A TGate Promo1  Combo ID  Description  Bat Date Time  End Date Time  Price bf  Combo Items Priority  Combo Item List | 1<br>MRush Promo1<br>09 19 2012 0 0 01<br>09 19 2015 22 59<br>Week day availability<br>Start Time End Time<br>V <sub>B</sub> 00 00 00<br>V <sub>M</sub> 00 00 00<br>V <sub>M</sub> 00 00 00<br>V <sub>M</sub> 00 00 00<br>V <sub>T</sub> 00 00 00<br>V <sub>T</sub> 00 00 00<br>V <sub>T</sub> 00 00 00<br>V <sub>S</sub> 00 00<br>00 00<br>000 |  |  |
| Selected Items           16- Gr Mtn Coffee           15- JimnyOean Sand           1 - MinWeld OJ                                                                | Amount Discount                                                                                                    |  |  |
| Item Pricing                                                                                                    |                                                                                                    |  |  |
| Taxable Rebate Additional amount against which tax is to be calculat Rebate Amount 0.00 Taxas                                                                   | ted when this Promo is sold                                                                                                    |  |  |

2. Select [Add] to create a Combo Deal.

3. Configure the Combo parameters:

|                  |     |                 | Add Delete                   |
|------------------|-----|-----------------|------------------------------|
| Select Combo     |     | Combo ID        | 14                           |
| 10 - Uniq Promo2 |     |                 |                              |
| 11 - LCrewPro02  |     | Description     | Lunch Combo                  |
| 12 - 12          |     | Start Date Time |                              |
| 13 - Candy       | -   |                 |                              |
| 14 - Lunch Combo | - · | End Date Time   | 02 💌 28 💌 2016 💌 🛄 23 💌 59 💌 |

| Value                                                                                                    | Description                                                                                       |  |
|----------------------------------------------------------------------------------------------------|---------------------------------------------------------------------------------------------------|--|
| Combo                                                                                                    | Define promotions that allow items from two or more item lists to be setup to trigger a discount. |  |
| Combo ID                                                                                                    | Sets the ID used to identify and locate the appropriate Combo Deal.                               |  |
| Description                                                                                                    | Enter an accurate description for the promotion.                                                  |  |
| An appropriate Combo description should be used as it will appear on the receipt (i.e. Lunch Combo).                                                                                                    |                                                                                                   |  |
| Start Date Time                                                                                                    | Sets the date and time the promotion starts.                                                      |  |
| The system allows a promotion with a start date less than its end date. Such a promotion is seen by the system as "inactive." This is advantageous when the same promotion runs for a month and then again several months later. Times are entered in 24 hour format. |                                                                                                   |  |
| End Date Time                                                                                                    | Sets the date and time the promotion ends.                                                        |  |
| Combos are date and time sensitive. The dates and times drive when the discount applies.                                                                                                    |                                                                                                   |  |

4. Configure the Week day Availablity.

| Week day availability |            |           |  |
|-----------------------|------------|-----------|--|
|                       | Start Time | End Time  |  |
| S                     | 00 🗶 00 🗶  | 00 🗶 00 🗶 |  |
| 🗸 м                   | 08 🗶 00 🗶  | 23 🗶 59 🗶 |  |
| Т                     | 08 🗨 00 💌  | 23 🗶 59 🗶 |  |
| V w                   | 08 🗨 00 🖝  | 23 🗨 59 🗨 |  |
| Т                     | 08 🗨 00 🖝  | 23 👞 59 👞 |  |
| V F                   | 08 🗨 00 💌  | 23 👿 59 👿 |  |
| s                     | 00 🗨 00 🖝  | 00 🗨 00 💌 |  |

| Value                    | Description                                                             |  |  |
|--------------------------|-------------------------------------------------------------------------|--|--|
| Week Day<br>Availability | Allows a discount to run within certain days and times during the week. |  |  |
| SMTWTFS                  | Sets the week days of the promotion.                                    |  |  |
| Start Time               | Sets the begin time of the promotion.                                   |  |  |
| End Time                 | Sets the stop time of the promotion.                                    |  |  |

5. Configure the Price By parameters.

| Price by                                       | Pricing Scheme      |  |  |
|------------------------------------------------|---------------------|--|--|
| <ul> <li>Combo</li> <li>Combo Items</li> </ul> | Weighted Percentage |  |  |
| Priority lowest  Price 3.00                    |                     |  |  |

| Value                                                                                         | Description                                                   |  |
|-----------------------------------------------------------------------------------------------|---------------------------------------------------------------|--|
| Price By                                                                                      | Sets the pricing option.                                      |  |
| Combo                                                                                         | Sets the price for the Combo as a whole.                      |  |
| This option should be used when the price of the items purchased together is always the same. |                                                               |  |
| Combo Items                                                                                   | Allows the discount to be configured based on the item lists. |  |

#### Assign Price by Combo

- a. Select [Combo] as the Price by parameter.
- b. Select the Combo <**Priority**>.
- c. Enter the Combo <**Price**>.
- d. Select the Combo <Pricing Scheme>.

| Price by                        | Pricing Scheme                                   |  |  |
|---------------------------------|--------------------------------------------------|--|--|
| Combo                           | <ul> <li>Weighted</li> <li>Percentage</li> </ul> |  |  |
| Priority lowest 💌<br>Price 3,00 | _                                                |  |  |

| Value          | Description                                                                                                    |  |
|----------------|----------------------------------------------------------------------------------------------------|--|
| Combo          | Sets the price for the Combo as a whole.                                                                                                    |  |
| Priority       | Allows certain promotions to take precedence over<br>others that may share the same items (i.e. two<br>different discounts, same item list).                                                                                                    |  |
| Price          | Sets the discounted price of the Combo.                                                                                                    |  |
|                | Priority of promotions is particularly useful when programs give discounts as more items are added in combination.                                                                                                    |  |
|                | For example:                                                                                                    |  |
|                | <ul> <li>Promo1 - Discount for soda and chips (priority =<br/>low)</li> </ul>                                                                                                    |  |
|                | <ul> <li>Promo2 - Discount for soda, chips, and sandwich<br/>(priority = medium)</li> </ul>                                                                                                    |  |
|                | <ul> <li>Promo3 - Discount for soda, chips, sandwich, and<br/>salad (priority = high)</li> </ul>                                                                                                    |  |
|                | Without the ability to set priority, promo 2 and 3 will<br>never be realized, as the soda and chips will always<br>form Promo1. The Default setting is medium. Any<br>promotion that does not specifically identify the<br>priority will be assumed "medium" by the system. |  |
| Pricing Scheme | Determines how the discount appears on the receipt.                                                                                                    |  |
| Weighted       | Based on the price of the items.                                                                                                    |  |
| Percentage     | Based on the percentage discount field. The total percentage of all items should equal 100%.                                                                                                    |  |

- e. Select [Edit] to add the Item Lists to be included in the Combo Deal.
- f. Select all the <Item Lists> that apply.

| Item List                      |      |
|--------------------------------|------|
| 4 - Brand - Nestle Crunch      | *    |
| 40 - Mounds                    |      |
| 41 - Sandwiches                |      |
| 42 - Chips                     |      |
| 🔽 44 - Roller Grill            |      |
| 🗹 45 - Fountain                |      |
| 5 - Brand - DrPepper           |      |
| 6 - Brand - Coke               |      |
| 7 - Brand - M&M                | -    |
| 8 - Brand - Frito Lay          |      |
| 9 - Brand - Gatorade           | Ŧ    |
| Select None Select All Done Ca | ncel |

- g. Select [Done].
- h. Enter the <Item List Qty> for each Item List in the Combo.

| Combo Item List                   |               |
|-----------------------------------|---------------|
| Selected Items                    | Item List Qty |
| 44 - Roller Gnll<br>45 - Fountain |               |
|                                   | -             |
|                                   |               |

| Value              | Description                                                                                |  |
|--------------------|--------------------------------------------------------------------------------------------|--|
| Combo Item List    |                                                                                            |  |
| Item List Quantity | Sets the number of items that must be purchased from the list to qualify for the discount. |  |

#### Assigning Price By Combo Items

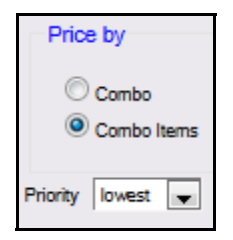

- a. Select [Combo Items] as the Price by parameter.
- b. Select the Combo <Priority>.

| Value       | Description                                                                                                    |  |  |
|-------------|----------------------------------------------------------------------------------------------------|--|--|
| Combo Items | Allows the discount to be configured based on the item lists.                                                                                                    |  |  |
| Priority    | Allows certain promotions to take precedence over<br>others that may share the same items (i.e. two<br>different discounts, same item list).                                                                                                    |  |  |
|             | Priority of promotions is particularly useful when programs give discounts as more items are added in combination.                                                                                                    |  |  |
|             | For example:                                                                                                    |  |  |
|             | <ul> <li>Promo1 - Discount for soda and chips (priority =<br/>low)</li> </ul>                                                                                                    |  |  |
|             | <ul> <li>Promo2 - Discount for soda, chips, and sandwich<br/>(priority = medium)</li> </ul>                                                                                                    |  |  |
|             | <ul> <li>Promo3 – Discount for soda, chips, sandwich, and<br/>salad (priority = high)</li> </ul>                                                                                                    |  |  |
|             | Without the ability to set priority, promo 2 and 3 will<br>never be realized, as the soda and chips will always<br>form Promo1. The Default setting is medium. Any<br>promotion that does not specifically identify the<br>priority will be assumed "medium" by the system. |  |  |

c. Select [Edit] to add the Item Lists to be included in the Combo Deal.

| Item List                   |        |  |
|-----------------------------|--------|--|
| 4 - Brand - Nestle Crunch   | *      |  |
| 40 - Mounds                 |        |  |
| 41 - Sandwiches             |        |  |
| 42 - Chips                  |        |  |
| 44 - Roller Grill           |        |  |
| 🗹 45 - Fountain             |        |  |
| 5 - Brand - DrPepper        |        |  |
| 6 - Brand - Coke            | _      |  |
| 7 - Brand - M&M             | =      |  |
| 8 - Brand - Frito Lay       | _      |  |
| 9 - Brand - Gatorade        | -      |  |
| Select None Select All Done | Cancel |  |

- d. Select all the <Item Lists> that apply.
- e. Select [Done].
- f. Enter an <Item List Qty> for each Item List.

| Combo Item List                       |                         |      |               |  |
|---------------------------------------|-------------------------|------|---------------|--|
| Selected Items                        |                         |      | Item List Qty |  |
| 16 - Gr Mtn Coffee                    |                         | Edit | 1             |  |
| 15 - JimmyDean Sand<br>1 - MinMaid OJ |                         |      | New Price     |  |
|                                       | $\overline{\mathbf{v}}$ |      | 0.000         |  |
| Item Pricing                          |                         |      |               |  |
| ○ New Price                           |                         |      |               |  |

| Value              | Description                                                                                      |
|--------------------|--------------------------------------------------------------------------------------------------|
| Combo Item List    | Allows the discount to be configured based on the item lists.                                    |
| Item List Quantity | Determines the number of items that must be purchased from the list to qualify for the discount. |
| New Price          | Assigns a new price to the items in the list for the Combo.                                      |

g. Select the <Item Pricing> option and enter the data in the associated field for each Item List.

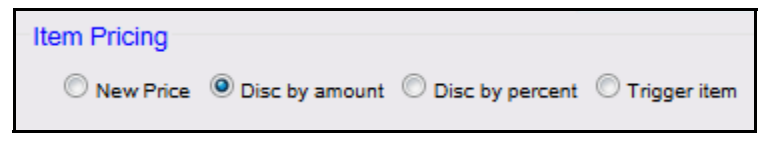

| Value           | Description                                                    |
|-----------------|----------------------------------------------------------------|
| Item Pricing    | Controls the discount distribution for the items in the Combo. |
| New Price       | Assigns a new price to the items in the list for the Combo.    |
| Disc by amount  | Discounts a specified amount from the items in the list.       |
| Disc by percent | Discounts a specified percentage from the items in the list.   |
| Trigger Item    | Pulls the PLU price without applying a discount to that item.  |

6. To configure the Taxable Rebate parameters > select [Edit].

| Taxable Rebate    |                     |                                             |      |
|-------------------|---------------------|---------------------------------------------|------|
| Additional amount | t against which tax | is to be calculated when this Promo is sold |      |
| Rebate Amount     | 2.50 Taxes          | 1 - STATE                                   | Edit |
|                   |                     | 2 - LUXURY                                  |      |

7. Select the <Taxes> from the Item List to be calculated.

| Item List                                                          |             |  |
|--------------------------------------------------------------------|-------------|--|
| 1 - STATE     2 - LURURY     3 - PREPAID STATE     4 - State Alcoh |             |  |
| 5 - City Aloch<br>6 - Local Aloch<br>7 - 911 Tex                   |             |  |
| Select None Select All                                             | Done Cencel |  |

8. Click [Done].

9. Enter the <Rebate Amount>.

| Value          | Description                                                                                                    |
|----------------|----------------------------------------------------------------------------------------------------|
| Taxable Rebate |                                                                                                    |
| Taxes          | Sets the tax to be included in the calculation when this promo is sold.                                                                                                    |
| Rebate Amount  | Applied when tax laws exist that require sales tax to be<br>collected against the amount of the discount when said<br>discount is a result of an agreement, between the<br>vendor and merchant, that provides for the merchant<br>to be reimbursed for all or part of discounted amount. |

10. Select [Save] to accept, or [Cancel] to exit without saving changes.

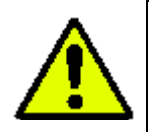

After configuring an NAXML Combo, ensure the discount is tested on the POS. The Combo will appear once the correct combination of items are entered into the POS.

#### NAXML Combo Receipt

The receipt below represents a Combo price by item deal: buy one or more items, get another item free.

The Combo Deal created above consisted of multiple Item Lists. It was priced so that when a customer purchased a hot dog from the selected Item List, they receive a free small fountain drink.

The discount applied is the original price of the small fountain drink (\$0.75).

#### WELCOME TO ABC 123 Clearwater, FL 33765

| Description                  | Qty                          | Amount              |
|------------------------------|------------------------------|---------------------|
|                              |                              |                     |
| Hot Dog                      | 1                            | 2.00                |
| Small Fountain               | 1                            | 0.00                |
| 0.75 Dsc -0.75               |                              |                     |
|                              | Subtotal                     | 2.00                |
|                              | Tax                          | 0.00                |
| TOTAL                        |                              | 2.00                |
|                              | CASH \$                      | 2.00                |
| THANK YO<br>Please           | DU FOR COMING<br>Come Again! |                     |
| ST # AB123 TILL XX<br>CSH: 1 | XX DR#1 TRAN#<br>02/16/16    | 1010024<br>14:06:34 |

#### Mix&Match Maintenance Tab

NAXML Mix&Match Deals, also known as "**package pricing**," allow multiple purchases from a single Item List (i.e. two or more deals from the same Item List).

Mix&Match requires no special handling on the part of the cashier. As items are added or removed from the transaction, the system automatically calculates any applicable discounts. For example: a Mix&Match NAXML Deal might require two for one or three for a reduced price deal.

#### Configure Mix&Match

1. From NAXML Deal > select the [Mix&Match Maintenance] tab.

| Item List Maintenance Combo Ma                                                                                                    | aintenance Mix                                                            | &Match Maintenance                                                                                                    |
|----------------------------------------------------------------------------------------------------|---------------------------------------------------------------------------|----------------------------------------------------------------------------------------------------|
| Select Mix&Match  1 - bbb 2 - Dr Pepper Promo 3 - Coke Promo 4 - M&M Promo 5 - Fritos Promo 6 - Gatorade Promo 7 - JLinks Promo 8 - Minute Maid Promo   | Mix Match ID<br>Description<br>Start Date Time<br>End Date Time<br>Week o | Add Delete 1 bbb 09 • 19 • 2012 • 3 00 • 01 • 09 • 30 • 2013 • 3 23 • 59 • day availability                                                                                                    |
| 9 - Powerade Promo<br>10 - Snapple Promo<br>11 - MountainDew 2fer<br>12 - BlackChrry 2fer                                                               | ♥S<br>♥M<br>♥T<br>♥W<br>♥T<br>♥F<br>♥S                                    | Start Time     End Time       00     00     00     00       00     00     00     00       00     00     00     00       00     00     00     00       00     00     00     00       00     00     00     00       00     00     00     00       00     00     00     00       00     00     00     00       00     00     00     00 |
| Item List 17 - Minute Maid OJ Package Pricing Configuration Add New Pricing Type Total Package Price Amount Off Package Price Percent Off Package Price |                                                                           |                                                                                                    |
| Quantity     1       Taxable Rebate       Additional amount against which       Rebate Amount     0.00                                                  | Packa<br>tax is to be calcul<br>tes                                       | ated when this Promo is sold                                                                                                    |

2. Select [Add] to create a Mix&Match Deal.

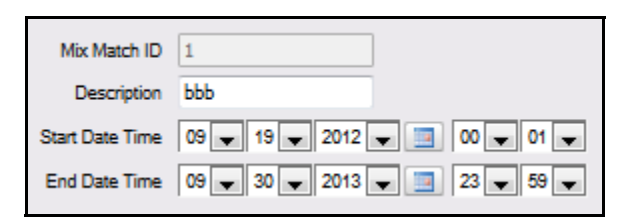

3. Configure the Mix&Match parameters:

| Value                                                                                                    | Description                                                                      |  |
|----------------------------------------------------------------------------------------------------|----------------------------------------------------------------------------------|--|
| Mix&Match                                                                                                    | Allows multiple purchases from a single Item List.                               |  |
| Mix&Match ID                                                                                                    | Sets the number used to locate the appropriate Mix&Match.                        |  |
| Description                                                                                                    | Enter an accurate description for the promotion.                                 |  |
| An appropria<br>on the recei                                                                                                    | ate Combo description should be used as it will appear<br>pt (i.e. Lunch Combo). |  |
| Start Date Time                                                                                                    | Sets the date and time the promotion starts.                                     |  |
| The system allows a promotion with a start date less than its end<br>date. Such a promotion is seen by the system as "inactive." This is<br>advantageous when the same promotion runs for a month and then<br>again several months later. Times are entered in 24 hour format. |                                                                                  |  |
| End Date Time                                                                                                    | Sets the date and time the promotion ends.                                       |  |

4. Configure the Week day Availablity.

| Week day availability |            |           |
|-----------------------|------------|-----------|
|                       |            |           |
|                       | Start Time | End Time  |
| s                     | 00 🗶 00 💌  | 00 🗨 00 💌 |
| 🗸 м                   | 08 🗶 00 💌  | 23 👞 59 👞 |
| Т                     | 08 🗶 00 🗶  | 23 🗶 59 🗨 |
| w 🔽                   | 08 🗶 00 🗶  | 23 🗶 59 🗶 |
| Т                     | 08 🗶 00 💌  | 23 👞 59 👞 |
| V F                   | 08 🗶 00 🗶  | 23 🗶 59 🗶 |
| s                     | 00 🗨 00 💌  | 00 🗨 00 💌 |
|                       |            |           |

| Value                                                                                    | Description                                                             |
|------------------------------------------------------------------------------------------|-------------------------------------------------------------------------|
| Week Day<br>Availability                                                                 | Allows a discount to run within certain days and times during the week. |
| SMTWTFS                                                                                  | Sets the week days of the promotion.                                    |
| Start Time                                                                               | Sets the begin time of the promotion.                                   |
| End Time                                                                                 | Sets the stop time of the promotion.                                    |
| Combos are date and time sensitive. The dates and times drive when the discount applies. |                                                                         |

- 5. Select the <Item List> to configure the discount.
- 6. Select [Add New] to enter in the pricing scheme.

| Item List 46 - Cola Products Package Pricing Configuration              | T                                                                              |
|-------------------------------------------------------------------------|--------------------------------------------------------------------------------|
| Add New                                                                 | Pricing Type                                                                   |
| QTY 2 FOR 2.750<br>QTY 3 FOR 4.000<br>QTY 4 FOR 1.000 OFF Package Price | Total Package Price     Amount Off Package Price     Percent Off Package Price |
| Quantity 2 Packs                                                        | age Price 2.750                                                                |

7. Configure the Package Pricing Type parameters:

| Value                                                                                                    | Description                                                                     |
|----------------------------------------------------------------------------------------------------|---------------------------------------------------------------------------------|
| Pricing Type                                                                                                    | Allows different pricing schemes to be applied to the Item List.                |
| Total Package<br>Price                                                                                                    | Sets the total price for the purchase.                                          |
| Amount off<br>Package Price                                                                                                    | Sets the amount taken off the items when purchased.                             |
| Percent Off<br>Package Price                                                                                                    | Discounts the package deal by a set percentage.                                 |
| Quantity                                                                                                    | Determines how many of the items must be purchased to qualify for the discount. |
| Package Price                                                                                                    | Assigns the package price.                                                      |
| Mix&Match can have up to 10 different Mix&Match Unit pricing<br>points per program. It prices items based on quantity thresholds<br>(i.e. as the quantity goes up, it hits a new price point). |                                                                                 |

If more package schemes exists for the selected Item List, click [Add New], enter the quantity and select the pricing information.

8. To configure the Taxable Rebate parameters > select [Edit].

| Taxable Rebate                      |                                             |      |
|-------------------------------------|---------------------------------------------|------|
| Additional amount against which tax | is to be calculated when this Promo is sold |      |
| Rebate Amount 2.50 Taxes            | 1 - STATE                                   | Edit |
|                                     | 2-LUXURY                                    |      |

9. Select the <Taxes> from the Item List to be calculated.

| Item List                                                                                                    |             |
|----------------------------------------------------------------------------------------------------|-------------|
| 1 - STATE     2 - LUXURY     3 - PREPAID STATE     4 - State Alcoh     5 - City Alcoh     6 - Local Alcoh     7 - 911 Tex |             |
| Select None Select All                                                                                                    | Done Cencel |

- 10. Click [Done].
- 11. Enter the <Rebate Amount>.

| Value          | Description                                                                                                    |
|----------------|----------------------------------------------------------------------------------------------------|
| Taxable Rebate |                                                                                                    |
| Taxes          | Sets the tax to be included in the calculation when this promo is sold.                                                                                                    |
| Rebate Amount  | Applied when tax laws exist that require sales tax to be<br>collected against the amount of the discount when said<br>discount is a result of an agreement, between the<br>vendor and merchant, that provides for the merchant<br>to be reimbursed for all or part of discounted amount. |

12. Select [Save] to accept, or [Cancel] to exit without saving changes.

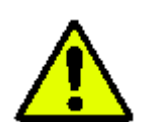

After configuring an NAXML Combo, ensure the discount is tested on the POS. The Combo will appear once the correct combination of items are entered into the POS.

#### NAXML Mix&Match Receipt

The receipt below represents a Mix&Match deal - buy X items: discount total of items by amount.

The Cola Promo created above consists of a single Item List. It is priced so that when a customer buys cola from the selected Item List, they will receive \$0.25 off when buying two, \$0.50 off when buying three, and \$1.00 off when buying four.

| WELCOME TO ABC 123<br>Clearwater, FL 33765 |                                                                                                    |  |  |
|--------------------------------------------|----------------------------------------------------------------------------------------------------|--|--|
| Qty                                        | Amount                                                                                                    |  |  |
| 1                                          | 1.38                                                                                                    |  |  |
| 1                                          | 1.37                                                                                                    |  |  |
| Subtotal                                   | 2.75                                                                                                    |  |  |
| Tax                                        | 0.00                                                                                                    |  |  |
| L                                          | 2.75                                                                                                    |  |  |
| CASH \$                                    | 2.75                                                                                                    |  |  |
| THANK YOU FOR COMING<br>Please Come Again! |                                                                                                    |  |  |
| XXX DR#1 TR                                | AN# 1010033                                                                                                    |  |  |
|                                            | ME TO ABC 123<br>vater, FL 33765<br>Qty<br>1<br>1<br>Subtotal<br>Tax<br>L<br>CASH \$<br>OU FOR COMING<br>e Come Again! |  |  |

For instance, get \$0.25 off when two colas are purchased.

| WELCOME TO ABC 123<br>Clearwater, FL 33765                            |         |        |  |  |  |
|-----------------------------------------------------------------------|---------|--------|--|--|--|
| Description                                                           | Qty     | Amount |  |  |  |
| Cola<br>1.50 Dsc -0.16                                                | 1       | 1.34   |  |  |  |
| Cherry Cola                                                           | 1       | 1.33   |  |  |  |
| Diet Cola<br>1.50 Dsc -0.17                                           | 1       | 1.33   |  |  |  |
| 1.50 550 0.1.                                                         |         |        |  |  |  |
| Subtotal 4.00                                                         |         |        |  |  |  |
|                                                                       | Tax     | 0.00   |  |  |  |
| TOTAL 4.00                                                            |         |        |  |  |  |
|                                                                       | CASH \$ | 4.00   |  |  |  |
| THANK YOU FOR COMING<br>Please Come Again!                            |         |        |  |  |  |
| ST # AB123 TILL XXXX DR #1 TRAN # 1010034<br>CSH: 1 02/16/16 16:08:00 |         |        |  |  |  |

The discount goes to \$0.50 when three colas are purchased.

| WELCOME TO ABC 123<br>Clearwater, FL 33765 |                        |                     |  |  |  |
|--------------------------------------------|------------------------|---------------------|--|--|--|
| Description                                | Qty                    | Amount              |  |  |  |
| Cola                                       | 1                      | 1.25                |  |  |  |
| 1.50 Dsc -0.25<br>Cherry Cola              | 1                      | 1.25                |  |  |  |
| 1.50 Dsc -0.25<br>Diet Cola                | 1                      | 1.25                |  |  |  |
| Caffine Free Cola<br>1.50 Dsc -0.25        | 1                      | 1.25                |  |  |  |
| 1.50 DSC -0.25                             |                        |                     |  |  |  |
| S                                          | ubtotal                | 5.00                |  |  |  |
|                                            | Tax                    | 0.00                |  |  |  |
| TOTAL                                      |                        | 5.00                |  |  |  |
| CASH \$ 4.00                               |                        |                     |  |  |  |
| THANK YOU FOR COMING<br>Please Come Again! |                        |                     |  |  |  |
| ST # AB123 TILL XXXX<br>CSH: 1             | DR#1 TRAN#<br>02/16/16 | 1010035<br>16:10:18 |  |  |  |

The discount goes to \$1.00 off when four colas are purchased.

## Using VIP NAXML Deal

#### **Examples of Promotion Types**

- 1. Combo price by Combo: buy X items for a set price, distribute weighted. For instance, buy one candy bar and get the second candy bar free. The Combo price is set to the cost of one candy bar.
- 2. Combo price by Combo: buy X from A, Y from B, distribute weighted. For instance, a breakfast deal can be programmed to buy a pint of milk or an orange juice and any breakfast pastry for \$1.99.
- 3. Combo price by Combo: buy X from A, Y from B, distribute percentage. For instance, a lunch deal can be programmed to buy any sandwich, chips and fountain drink for \$4.00.
- 4. Combo price by item: buy X items, each item given a new price. For instance, a drink is \$1.89 regular price, or two for \$3.00. The program is set up to cover the two for \$3.00 deal.
- 5. Combo price by item: buy X from A, Y from B, new prices for all items. For instance, a lunch deal can be programmed where any sandwich is \$3.00, any bag of chips is \$0.50, and any 20oz fountain drink is \$0.50.
- 6. Combo price by item: buy one or more items, get another item at a new price. For instance, give a bottle opener can be programmed at a new price of \$0.25 with any beer or wine cooler purchase.
- 7. Combo price by item: buy one or more items, get another item discounted by amount.
  - Example #1: buy item A and receive a discount off the original price, e.g., a dollar off the price of any sandwich.
  - Example #2: buy one or more items, get another item at discounted, e.g., buy a roller grill item and get a 20oz Soda for \$0.75 off.
- 8. Combo price by item: buy one or more items, get another item discounted by percent.
  - Example #1: buy item A and receive a percentage off the original price, e.g., 20% off the price of any fountain drink.
  - Example #2: buy one or more items, get another item at discounted, e.g., buy a roller grill item and get a 20oz Soda for 50% off.
- 9. Combo price by item: buy one or more items, get another item free. For instance, buy a premium carton of cigarettes and get a lighter free.

- Mix&Match buy X items: new package price. For instance, buy one item at the regular price, buy "x" quantity for a special price or buy "y" for another special price. A Mix&Match can be programmed to buy one 1 candy bar for \$1.00, two candy bars for \$1.75 and three candy bars for \$2.30.
- 11. Mix&Match buy X items: discount total of items by amount. For instance, when buying candy bars, get \$0.25 off when two are purchased. The discount goes to \$0.50 when three are purchased, and \$1.00 off when four are purchased.
- 12. Mix&Match buy X items: discount total of items by a percentage. For instance, when buying candy bars, get 10% off when two are purchased. The discount goes to 20% when three are purchased, and 30% off when four are purchased.

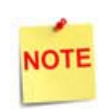

*Mix&Match can have up to 10 different Mix&Match Unit pricing points per program.* 

#### Transactions

VIP (Enhanced Mix&Match or NAXML Deal) requires no special handling on the part of the cashier. As items are added or removed from the transaction, the system automatically calculates any applicable discounts.

Item refunds involved in a Verifone Mix&Match Deals are subject to store policies and procedures.

The deals are formed the following ways:

- For each line item entered, sales processing attempts to form a NAXML Mix& Match. If a match is not found, then a Combo match is attempted.
- For each line item, sales processing checks the PLU item lists associated with the line item and attempts to form a match. If a match is not found, it will check the department item lists and attempt to form a match.
- Once a NAXML Combo match is made, if additional items are entered, a higher priority Combo will be attempted.
- NAXML Mix&Match transactions always determine a discount based on quantity. Therefore, Mix&Match items are added or removed when a better buy is found.
- When a promotion is made, the Topaz will display the discount by name in the Tax and Total frame. If more than one discount is present in the system, the total of all discounts will be listed under the title "*DISCOUNTS*."

### Reporting

#### **Deal Report**

The Deal Flash Report calculates all the Combo and Mix&Match sales that occur from the beginning of the current period up to the time the Flash Report prints.

This report shows Combo and Mix&Match sales for each NAXML promotion.

| DEAL REPORT<br>COMBO DEALS<br>C# DESCRIPT<br>#CUST #COMBO | TION<br>DS TOTAL SALE: | 5                                  |
|-----------------------------------------------------------|------------------------|------------------------------------|
| 01 SANDATCH                                               |                        |                                    |
| 5 5                                                       | 10.00                  | Sample Deal Repo<br>(The number of |
| MIX-N-MATCH DEALS<br>M# DESCRIPT                          | 5<br>FION              | combos and mix-n<br>matches sold)  |
| #CUST #MATCH                                              | HES TOTAL SALE:        | , ·                                |
| O1 LUNCH<br>3 3                                           | 9.00                   |                                    |
| 8 8                                                       | 19.00                  |                                    |

- TITLE: DEAL REPORT
- COMBO DEALS:
  - C#: Combo number as it appears in the Deal File.
  - **DESCRIPTION:** Name of the Combo Deal as it appears in the Deal File.
  - **#CUST**: Number of customers who purchased the item deals (individual transactions).
  - **#COMBOS:** Number of Combos Deals sold.
  - TOTAL SALES: Combo Deal total sales in dollars.
- MIX-N-MATCH DEALS:
  - M#: Match number as it appears in the Match File.
  - **DESCRIPTION:** Name of the match as it appears in the Match File.
  - **#CUST:** Number of customers who purchased the deals (individual transactions).
  - #MATCHES: Number of matches sold.
  - TOTAL SALES: Mix&Match Deals total sales in dollars.

#### **Summary Report**

The Summary Report updates the Discounts part of the *"MEMO ITEMS"* section to show the NAXML Promotional Discounts.

| SUMMARY REPORT                                                                                                    |                                           |                                                                      |            |
|----------------------------------------------------------------------------------------------------|-------------------------------------------|----------------------------------------------------------------------|------------|
| REGISTER # 1                                                                                                    |                                           |                                                                      | SUMMARY    |
| MEMO ITEMS -                                                                                                    |                                           |                                                                      |            |
| \$ITEMS<br>\$CUSTOMERS<br>\$NO-SALES<br>\$LOGIN OVERRIDES                                                                                                    | 44<br>30<br>1<br>6                        |                                                                      |            |
| DISCOUNTS<br>ERR/CORRECTS<br>VOID LINES<br>VOID TICKETS (+)<br>VOID TICKETS (-)<br>SUSPENDED<br>SUSPEND/VOID<br>UNSETTLED SUSPENDS<br>#SAFE DROP CANCELS<br>UNSOLD PRICE CHECKS<br>PAY IN<br>01. #23 | 6<br>1<br>1<br>2<br>2<br>1<br>1<br>1<br>5 | 7.41<br>2.54<br>0.69<br>1.25<br>6.00<br>3.39<br>0.65<br>2.08<br>1.00 | MEMO ITEMS |
| PAY OUT<br>01. #15                                                                                                    | \$ :                                      | 15.75                                                                |            |

- TITLE: SUMMARY REPORT
- **REGISTER** #: Identifies the register the Summary Report is generated.
- MEMO ITEMS: Various transaction-related items that either do not affect totals or have already been counted in totals.
  - # ITEMS: Quantity of items sold.
  - # CUSTOMERS: Number of customers who purchased the item (individual transactions).
  - # NO-SALES: Number of times the [NO SALE] key was utilized.
  - # LOGIN OVERRIDES: Number of times login overrides were allowed.
  - DISCOUNTS: Number of times and total amount of discounts applied .
  - ERR/CORRECTS: Number of times and total amount caused by using the [ERROR CORR] key.

- VOID LINES: Number of times and total amount caused by using the [VOID LINE] key.
- VOID TICKETS: Number of times and total amount caused by using the [VOID TICKET] key.
- SUSPENDED: Number of times and total amount of suspended transactions.
- **SUSPENDED / VOID:** Number of times and total amount of suspended transactions that are voided rather than settled.
- UNSETTLED SUSPENDS: Number and amount of transactions that are suspended at the time a period is closed.
- # SAFE DROP CANCELS: Number of times a Safe Drop operation is cancelled.
- UNSOLD PRICE CHECKS: Number and amount of items that are price checked, but not sold.
- PAY IN: Each pay in made, its reference number, and the amount paid in.
- PAY OUT: Each pay out made, its reference number, and the amount paid out.

#### **PLU Report**

The PLU Report uses the indicator "M" for NAXML Promotions in the RC (Reason code) field of the report. The "PRICE TOT-SALES" field contains the discounted price.

| PLU          | REPORT    |            |                      |                          |
|--------------|-----------|------------|----------------------|--------------------------|
| PLU NUMBER   | DES       | CRIPTION   |                      |                          |
| CUST         | ITEMS     | PRICE TO   | T-SALES RC<br>%SALES | Sample PLU<br>Report for |
| 00000000000  | /000 Pre  | mier Coffe | e                    | All PLUs                 |
| 1            | 1.00      | 86.36      | 86.36 M<br>78.51%    |                          |
| 00000000002  | 2/000 Pre | mier Mug   |                      |                          |
| 1            | 2.00      | 7.50       | 15.00 M              |                          |
| 1            | 1.00      | 8.64       | 8.64 M               |                          |
| 2            | 3.00      |            | 23.64<br>21.49%      |                          |
| TOTAL ITEMS  | SOLD:     | 4.00       |                      |                          |
| TOTAL SALES: |           | 110.00     |                      |                          |
| % OF TOTAL S | BALES:    | 100.00%    |                      |                          |

- TITLE: PLU REPORT
- PLU NUMBER: Identifies the product as it appears in the PLU File.
- **DESCRIPTION**: Description of the product as it appears in the PLU File.
- CUST: Number of customers who purchased the item (individual transactions).
- ITEMS: Quantity of the items sold.
- PRICE: Price of the item.
- TOT-SALES: Total amount collected for item sales.
- RC: Reason code identifies the method used to change the price of an item.
- % SALES: Percent of total sales that the items represent.
- TOTAL ITEMS SOLD: Total number of items sold.
- TOTAL SALES: Total amount of item sales.
- % OF TOTAL SALES: Percent of total item sales.

#### **Department Report**

In the Department Report, the NAXML promotional discount is indicated below:

| DEPART<br>DEPT# DESCRIPT:<br>GROSS REI     | MENT RI     | EPORT<br>ITEMS %<br>SCOUNTS N | OF SALES          |                                             |
|--------------------------------------------|-------------|-------------------------------|-------------------|---------------------------------------------|
| 9995 TEST A DEP<br>130.00                  | r 2<br>0.00 | 4.00 20.00                    | 100.00%<br>110.00 | Sample                                      |
| NEG DEPTS<br>0.00<br>OTHER DEPTS<br>130.00 | 0.00        | 0.00<br>0.00<br>4.00<br>20.00 | 0.00              | Department<br>Report for All<br>Departments |
| TOTAL<br>130.00                            | 0.00        | 4.00<br>20.00                 | 100.00%<br>110.00 |                                             |

- TITLE: DEPARTMENT REPORT
- **DEPARTMENT** #: Identifies the item as it appears in the Department File.
- **DESCRIPTION**: Description of the item as it appears in the Department File.
- CUST: Number of customers who purchased the item (individual transactions).
- ITEMS: Item quantity sold.
- % SALES: Percent of total sales this department represents. To find this number, use the following formula: Total Department Sales ÷ Total sales of this item.
- GROSS: Total amount collected for sales of a department.
- **REFUNDS**: Total amount refunded for items returned in a department.
- DISCOUNTS: Total amount discounted for items sold in a department.
- NET SALES: Total amount of items sold in a department.
- NEG DEPTS: Totals for negative department sales.
- OTHER DEPTS: Totals for other department sales.
- TOTAL: Totals for each category in the report except number of customers.

#### **Cashier Report**

The Cashier Report contains the NAXML promotional discount information in the Discounts field of "MEMO ITEMS".

| CASHIER CASHIER #0  | REPORT<br>1 JO MARCH |      |               |
|---------------------|----------------------|------|---------------|
| RCPTS: 056-084 TOT  | =030 ACT=030         |      | Report Header |
| OPEN CASHIER 03/25  | 02 10:43             |      |               |
| CLOSE CASHIER 03/2  | 5/02 11:45           |      |               |
| MEMO 1              | ITEMS                |      |               |
| #ITEMS              | 44                   |      |               |
| #CUSTOMERS          | 30                   |      |               |
| #NO-SALES           | 1                    |      |               |
| #LOGIN OVERRIDES    | 6                    |      |               |
| DISCOUNTS           | 6                    | 7.41 |               |
| ERR/CORRECTS        | 1                    | 2.54 |               |
| VOID LINES          | 1                    | 0.69 |               |
| VOID TICKETS (+)    | 1                    | 1.25 | MEMO ITEMS    |
| VOID TICKETS (-)    | 2                    | 6.00 |               |
| SUSPENDED           | 2                    | 3.39 |               |
| SUSPEND/VOID        | 1                    | 0.65 |               |
| UNSETTLED SUSPENDS  | 1                    | 2.08 |               |
| #3AFE DROP CANCELS  | 1                    |      |               |
| UNSOLD PRICE CHECKS | 1                    | 1.00 |               |
| PAY IN              |                      |      |               |
| 01. #23 \$          | \$ 13.31             |      |               |
| PAY OUT             |                      |      |               |
| 01. #15 \$          | \$ 15.75             |      |               |

- TITLE: CASHIER REPORT
- **REG** #: Identifies the register for which the Cashier Report was generated.
- CASHIER #: ID and name of the employee who used the register.
- RCPTS: Beginning and ending receipt numbers issued during the cashier period.
- OPEN CASHIER: Date and time this cashier started using the register.
  - MM/DD/YY: Date in month, date year format.
  - HH:MM: Time in hour and minutes.
- CLOSE CASHIER: Date and time this register was closed.
  - MM/DD/YY: Date in month, date year format.
  - HH:MM: Time in hour and minutes.

- MEMO ITEMS: Various transaction-related items have happened but they either do not affect totals or have already been counted in totals.
  - # ITEMS: Quantity of items sold.
  - # CUSTOMERS: Number of customers who purchased the item (individual transactions).
  - # NO-SALES: Number of times the [NO SALE] key has been pressed.
  - # LOGIN OVERRIDES: Number of times a login override was allowed.
  - DISCOUNTS: Number of times and total amount of discounts.
  - ERR/CORRECTS: Number of times and total amount caused by using the [ERROR CORR] key.
  - VOID LINES: Number of times and total amount caused by using the [VOID LINE] key.
  - VOID TICKETS: Number of times and total amount caused by using the [VOID TICKET] key. This includes a line for positive amounts and a line for negative amounts.
  - SUSPENDED: Number of times and total amount of suspended transactions.
  - **SUSPENDED / VOID:** Number of times and total amount of suspended transactions that were voided rather than settled.
  - UNSETTLED SUSPENDS: Number and amount of transactions suspended at the time a period is closed.
  - # SAFE DROP CANCELS: number of times a Safe Drop operation is cancelled
  - UNSOLD PRICE CHECKS: Number and amount of items that were price checked, but were not sold.
  - PAY IN: Each pay in made, its reference number, and the amount paid in.
  - PAY OUT: Each pay out made, it's reference number, and the amount paid out.

# 2 SAPPHIRE

#### Overview

#### **Feature Description**

The Verifone Integrated Promotions (VIP), also known as NAXML Promotions, refers to a feature that offers automatic discounts when a certain quantity and/or combination of items are sold in the same transaction. These items may be entered by scan, PLU#, PLU key/button or may be assigned to a menu but all the items in the "deal" must exist in the PLU file "price book."

VIP supports both NAXML Combos and NAXML Mix&Match. Both discounts work from item lists but while the NAXML Combo allows items from multiple lists, NAXML Mix&Match requires items from a single list.

NAXML Mix&Match is also known as *"package pricing."* VIP removes many of the limitations associated with Verifone Deal feature and brings the feature into compliance with NAXML Version 3.4 schema.

#### Supported Hardware Configuration

- Sapphire with Topaz
- Sapphire with Ruby

#### **Feature Limitations**

| Description                                      | Ruby | Topaz |
|--------------------------------------------------|------|-------|
| Maximum PLUs per Item List                       | 2000 | 1000  |
| Maximum Departments per Item List                | 16   | 16    |
| Maximum Number of Item Lists                     | 96   | 500   |
| Maximum NAXML Combos                             | 96   | 500   |
| Maximum NAXML Mix & Match                        | 96   | 500   |
| Maximum Item Lists per NAXML Combo               | 5    | 5     |
| Maximum Mix & Match Pricing points per Item List | 10   | 10    |

#### **VIP Attributes**

- promotion configuration using the industry standard NAXML 3.4 documents
- increased number of promotions can be configured
- dramatic increase to the number of PLUs that can take part in promotions (Item Lists)
- variable sized Item Lists
- priority Deals for NAXML Combos (only Topaz)
- backward compatibility measures are taken to allow transfer of old style VFI XML documents
- true package pricing options using the NAXML Mix&Match promotions
- six discounting options using the NAXML Combo promotions
- promotion runs using the day-of-week within a specific date range (i.e. free small coffee on Tuesdays from 6am to 10am for the month of March)
- promotion runs using drive time deals within a specific date range (i.e. run a lunch promo certain times of the day Monday - Friday from 12pm to 4pm for a six month period)
- enhanced promotion information
  - Transaction Set
  - T-Log
  - POS Journal XML files

#### Cross Reference VIP and Deal

The terms and descriptions presented below are to provide clarification as well as a cross-reference between VIP and Deal.

| VFI Deal<br>(Previous) | VIP NAXML 3.4<br>Compliant | Comments                                                                                                    |
|------------------------|----------------------------|----------------------------------------------------------------------------------------------------|
| VFI COMBO              | Non-existent               | VFI-style COMBO is not found in NAXML<br>specifications. Since this feature is very<br>limiting and not widely used, the<br>decision was made to remove it as part<br>of the VIP / NAXML PROMOTIONS effort. |
| VFI MIX &<br>MATCH     | VIP / NAXML COMBO          | <i>The VFI MIX &amp; MATCH is similar to the NAXML COMBO concept (buy 1 from list A, 2 from list B and get a promotion price).</i>                                                                          |
| Non-existent           | VIP / NAXML MIX &<br>MATCH | NAXML MIX & MATCH; sometimes<br>referred to as 'Package Pricing'. Many<br>customers attempted to use the Deal<br>feature to configure different price<br>points based on quantity.                          |
| VFI MIX                | VIP / NAXML ITEM<br>LIST   | Both are essentially the same thing, lists<br>of PLUs or Departments for use in<br>promotion programs.                                                                                                    |

## Configuring VIP NAXML Mix & Match

#### **Backward Compatibility**

Configuration and Back Office software may need to continue to use the data format for the legacy Verifone Deal data sets. The system will provide a mechanism where backward compatibility with the old data format is available.

A property file setting *"promotions.enableNAXMLDeal"* will tell the Sapphire what type of document to expect (NAXML document or dealConfig document).

For backward compatibility, the system should be set with *"promotions.enableNAXMLDeal = no."* When the system is set in the backward compatibility mode, dealConfig documents can be transferred using the *"vdealcfg"* and *"udealcfg"* CGI commands. The information contained in the dealConfig documents are considered a subset of the data contained in the NAXML Promotions documents. The data is imported into the new NAXML Promotions database tables.

The system does not have a direct serial port Gemcom option for pushing any promotions data (NAXML Promotions or Verifone Deal). Pushing Gemcom data sets requires and update to the Gemcom32 (GemcomXML) program running on the PC attempting to push the data set. The minimum version of Gemcom32 to accomplish this is Version 1.08.09.

Verifone Deal Gemcom data sets can be posted to the system using the Gemcom32. The Verifone Deal data sets for Gemcom are:

- Mix
- Match
- Deptmix
- Mixlink

The Gemcom interface does not provide new data sets for the complete features of the NAXML Promotions. Also, the existing VFI Deal data sets are not expanded to introduce any of the new features or limits offered with NAXML Promotions. Verifone Deal data sets are retained for backward compatibility only.

#### Important Considerations for Backward Compatibility

- The "*promotions.enableNAXMLDealflag*" will not be toggled periodically to accept data in multiple formats. The expectation is that the configuration data format will be consistent.
- Do not import any deal settings from SMS by any application that does not support NAXML Promos into an application that does support NAXML Promos.
- NAXML Promotions and Verifone Deal (legacy) will work on both Sapphire/Ruby sites and on Sapphire/Topaz sites.
- For sites that use Gemcom data sets to push and configure data, the following steps must be taken after install to allow legacy deals:
  - 1. Set Sapphire > Sapphire Properties Manager > Configure promotions.enableNAXMLDeal to [N].
  - 2. Install Gemcom32 version 1.8.9 (or higher) on the PC that the Gemcom calls are being made from.
  - 3. Configure Gemcom32 to push promotion data via Ethernet not Serial. For more information, see the documentation at the Verifone Premier Portal > Petro Downloads > PC-Based Applications > Gemcom32.

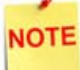

Failure to do these three steps correctly will cause legacy deal not to work.

#### Configuring with Sapphire Configuration Manager

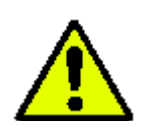

Before configuring NAXML Deals, ensure all items that qualify for these automatic discounts are first created in the PLU file "price book."

From the Sapphire Configuration Manager, go to: Manager > NAXML Deal.

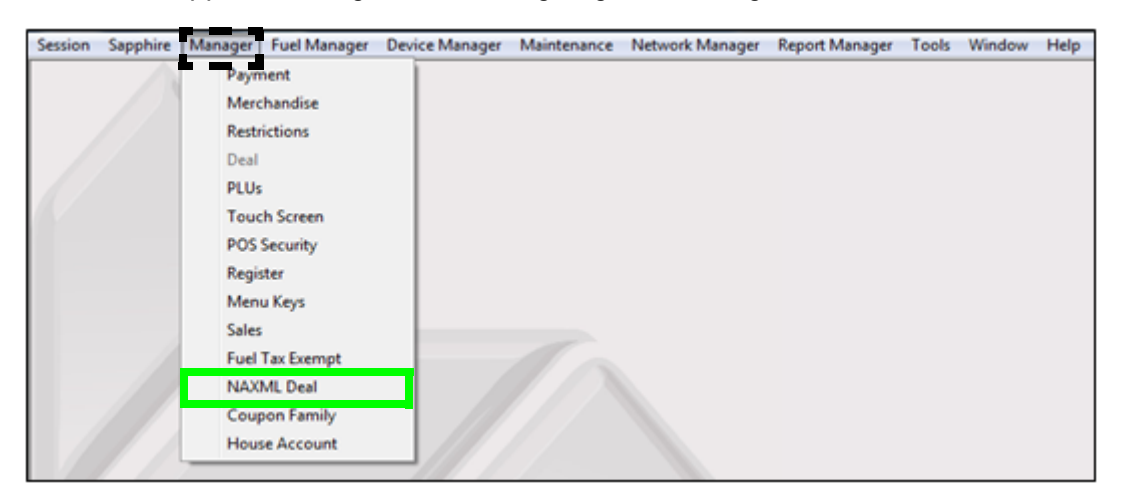

The NAXML Deal window displays.

|                                                                                                    | NAXML Deal                          |
|----------------------------------------------------------------------------------------------------|-------------------------------------|
| Item List Maintenance Combo Maintenance Mix&Match Maintenance                                                                                                    | Save                                |
| Item List ID                                                                                                    | Item List                           |
| Item ID 1 Add New Description MinMaid OJ                                                                                                    | 0000000039185/0<br>00078000082401/0 |
| C Department                                                                                                    |                                     |
| I - MinMaid OJ     2 - MinMd Coup     3 - Lg Fountain     4 - Brand - Nestle Crunch     5 - Brand - Coke     7 - Brand - Coke     7 - Brand - Katorade     10 - Brand - Gatorade     10 - Brand - Minute Maid     12 - Brand - Snapple     13 - Brand - Snapple |                                     |
| 15 - JimmyDean Sand<br>16 - Gr Mtn Coffee<br>17 - Minute Maid OJ                                                                                                    | PLU: Mod   Add New Remove           |

#### Item List Maintenance Tab

The Item List Maintenance tab defines items participating in the promotion. Item Lists are of variable size (no fixed sized records).

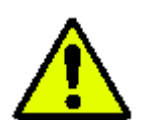

The Item Lists must be built before any deals can be set up under the Combo and Mix&Match Maintenance tabs.

#### Configure an Item List

- 1. From the NAXML Deal form > select the [Item List Maintenance] tab.
- 2. Select [Add New] to add a new list.

| Item List ID              |         |
|---------------------------|---------|
| Item ID 46                | Add New |
| Description Cola Products |         |

3. Configure the Item List ID parameters:

| Value        | Description                                                                                                    |
|--------------|----------------------------------------------------------------------------------------------------|
| Item List    | Defines items participating in the promotion.                                                                                                    |
| Item List ID | Sets the ID used to locate the appropriate Item List.                                                                                                    |
| Description  | Set an accurate description for the items contained in the list.                                                                                                    |
| List Type    | <ul> <li>Sets the item assignments to a PLU or Department List.</li> <li>PLU: Allows more control over the items being set up for the promotion.</li> <li>Department: Allows for all the PLUs within the assigned department to be used in the promotion.</li> </ul> |

#### Assigning a PLU List Type

a. Select [PLU] as the List Type.

|                                                                                                    | NAXML Deal                     |
|----------------------------------------------------------------------------------------------------|--------------------------------|
| Item List Maintenance Combo Maintenance Mix&Match Maintenance                                                                                                    | Save                           |
| Item List ID Item ID 46 Add New Description Cola Products Clist Tupe C PLU Department                                                                                                    | Item List                      |
| 26 - Snickers     ▲       27 - Ca'Wash     ▲       28 - Pepsi 6 PK     29 - Pepsi 12pk       31 - Ice Coupon     32 - M&M Coupon       32 - M&M Coupon     33 - KK Coupon       33 - KK Coupon     34 - MM Ice Cream       37 - CW Coupon     36 - MM Coupon       38 - MountainDew     39 - BlackCherry       42 - Chips     ■       44 - Roller Grill     45 - Fountain | PLU: 000000000409 1 Mod: 000 🗮 |
| 46 - Cola Products<br>40 - Mounds                                                                                                    | Add New Remove                 |

b. Enter a <**PLU**> number at the bottom of the Item List section.

NOTE A si

A single PLU may exist in multiple Item Lists.

- c. Press [Tab].
  - If the entry is valid, a small yellow index card is displayed to the right of the modifier. Click on the index card to confirm the correct PLU was selected.
  - If the PLU number cannot be validated, a black 'X' is displayed to the right of the modifier.
- d. Click [Add New] to add a new list.
  - Remove: Allows a PLU to be deleted from the Item List.

Repeat this procedure until all desired PLUs are included for the promotion.

e. Select [Save] to accept changes.

NOTE

Departments and PLUs may not exist in the same Item List.

#### Assigning a Department List Type

|                                                                                                    | NAXML Deal   |
|----------------------------------------------------------------------------------------------------|--------------|
| Item List Maintenance Combo Maintenance Mix&Match Maintenance                                                                                                    | Save         |
| Item List ID Item List Item ID 46 Description Cola Products List Type C PLU                                                                                                    |              |
| 26 - Snickers       Delete         27 - Ca/Wash       Delete         29 - Pepsi 6 PK       Delete         29 - Pepsi 12pk       Delete         31 - Ice Coupon       32 - M&M Coupon         32 - M&M Coupon       33 - KK Coupon         33 - KK Coupon       36 - MM Ice Cream         37 - CW Coupon       36 - MM Coupon         38 - MountainDew       39 - BlackCherry         42 - Chips       44 - Roller Grill         45 - Fountain       TolGARETTES         2 - PREM CIGS - 11       CIGARETTES | PK PK Remove |
| 4 - DEL<br>5 - DONUT/BAGEL<br>6 - COFFEE<br>7 - MUGS<br>8 - FOUNTAIN                                                                                                    |              |

a. Select [Department] as the List Type.

- b. Select the appropriate <**Department**> from the Department drop down list located at the bottom of the Item List.
- c. Click [Add New].
  - Remove: Allows a PLU to be deleted from the Item List.

Repeat this procedure until all desired departments are added to the Items List. Any Items added to that department are automatically included in the promotion.

d. Select [Save] to accept changes.

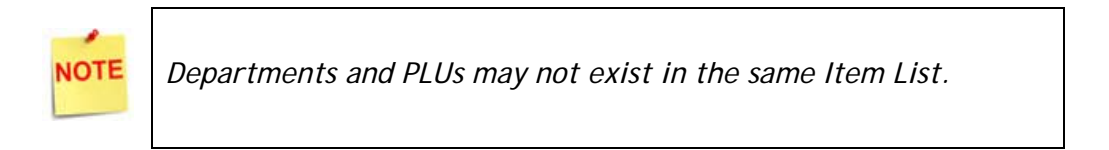

#### Combo Maintenance Tab

The Combo Maintenance tab is used to define promotions that allow items from two or more item lists to be setup to trigger a discount. A particular Combo may contain both PLU and Department list types.

For example: a *"Combo"* NAXML deal might require the purchase of a sandwich, a side and a medium fountain drink for a set price. Configuration would require three lists to be created, one to list all the sandwiches in the promotion, one to list the sides and another for the medium fountain drink.

#### Add a Combo

1. From the NAXML Deal form > select the [Combo Maintenance] tab.

The Combo Maintenance form will display.

|                                                                                                    | NAXML Deal                                                                                                    |
|----------------------------------------------------------------------------------------------------|----------------------------------------------------------------------------------------------------|
| Item List Maintenance Combo Maintenance Mis@Match Maintenance                                                                                                    | Save                                                                                                    |
| Combo ID List       Add New         Description       MRush Promo1         Start DateTime       2012-09-19 ▼       00:01 ÷         End DateTime       2015-09-19 ▼       23:59 ÷         Week day availability       Start Time       End Time         Image: Start Time       End Time       End Time         Image: Start Time       End Time       End Time         Image: Start Time       End Time       00:00 ÷         Image: Start Time       End Time       Image: Start Time         Image: Start Time       End Time       Image: Start Time         Image: Start Time       End Time       Image: Start Time         Image: Start Time       End Time       Image: Start Time         Image: Start Time       End Time       Image: Start Time         Image: Start Time       End Time       Image: Start Time         Image: Start Time       End Time       Image: Start Time         Image: Start Time       End Time       Image: Start Time         Image: Start Time       End Time       Image: Start Time         Image: Start Time       Image: Start Time       Image: Start Time         Image: Start Time       Image: Start Time       Image: Start Time         Image: Start Time       Image: Start Tim | Combo Item List          1 • MinMaid OJ       •         2 • MinMd Coup       •         3 · Lg Fountain       •         4 · Brand - Nestle Crunc       •         5 · Brand - OrPepper       •         6 · Brand - Coke       >>         7 · Brand - M&M       •         8 · Brand - Coke       •         7 · Brand - M&M       •         9 · Brand - Gatorade       •         10 · Brand - Jack Links       •         11 · Brand - Minute Maic       •         12 · Brand - Powerade       •         13 · Brand - Snapple       •         Item Pricing       •         • New Price       0.00         C Disc by amount       Item List Qty         © Disc by percent       • |
| Price by<br>Combo<br>Combo Items<br>Priority<br>I - MRush Promo1<br>2 - MRush Promo2<br>3 - TGate Promo1<br>4 - TGate Promo2<br>5 - EComm Promo1<br>6 - EComm Promo2                                                                                                    | C Trigger item                                                                                                    |

2. Select [Add New] to create a Combo Deal.

3. Configure the Combo ID List parameters:

| – Combo ID List – |                      |         |
|-------------------|----------------------|---------|
| Combo ID          | 14                   | Add New |
| Description       | Lunch Combo          |         |
| Start DateTime    | 2016-02-16 💌 08:00 🛨 |         |
| End DateTime      | 2016-02-28 💌 23:59 🛟 |         |

| Value                                                                                                    | Description                                                                                       |  |
|----------------------------------------------------------------------------------------------------|---------------------------------------------------------------------------------------------------|--|
| Combo                                                                                                    | Define promotions that allow items from two or more item lists to be setup to trigger a discount. |  |
| Combo ID                                                                                                    | Sets the ID used to identify and locate the appropriate Combo Deal.                               |  |
| Description                                                                                                    | Enter an accurate description for the promotion.                                                  |  |
| An appropriate Combo description should be used as it will appear on the receipt (i.e. Lunch Combo).                                                                                                    |                                                                                                   |  |
| Start Date Time                                                                                                    | Sets the date and time the promotion starts.                                                      |  |
| The system allows a promotion with a start date less than its end date. Such a promotion is seen by the system as " <b>inactive</b> ." This is advantageous when the same promotion runs for a month and then again several months later. Times are entered in 24 hour format. |                                                                                                   |  |
| End Date Time                                                                                                    | Sets the date and time the promotion ends.                                                        |  |
| <i>Combos are date and time sensitive. The dates and times drive when the discount applies.</i>                                                                                                    |                                                                                                   |  |

4. Configure Week Day Availability parameters:

|     | Start Time | End Time |
|-----|------------|----------|
| ⊏ s | 00:00      | 00:00    |
| M   | 08:00      | 23:59    |
| Τ   | 00.90      | 23.59    |
| N v | 08.00      | 23.59    |
| V 1 | 08:00      | 23:59    |
| 🔽 F | 08:00      | 23.50    |

| Value                    | Description                                                             |
|--------------------------|-------------------------------------------------------------------------|
| Week Day<br>Availability | Allows a discount to run within certain days and times during the week. |
| SMTWTFS                  | Sets the week days of the promotion.                                    |
| Start Time               | Sets the begin time of the promotion.                                   |
| End Time                 | Sets the stop time of the promotion.                                    |

5. Configure the Price By parameters:

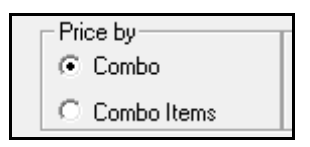

| Value                                                                                         | Description                                                   |  |
|-----------------------------------------------------------------------------------------------|---------------------------------------------------------------|--|
| Price By                                                                                      | Sets the pricing option.                                      |  |
| Combo                                                                                         | Sets the price for the Combo as a whole.                      |  |
| This option should be used when the price of the items purchased together is always the same. |                                                               |  |
| Combo Items                                                                                   | Allows the discount to be configured based on the item lists. |  |

#### Assigning Price by Combo Select [Combo] as the Price By parameter.

|       | Price by<br>© Combo<br>© Combo Ite                                                           | ms                   | Pricing So<br>Weig<br>Perc | :heme-<br>ghted<br>entage |          |
|-------|----------------------------------------------------------------------------------------------|----------------------|----------------------------|---------------------------|----------|
| Price | 3.00                                                                                         |                      | Priority                   | med                       | lium 🔻   |
|       | 9 - Uniq Promo<br>10 - Uniq Prom<br>11 - LCrewPro<br>12 - 12<br>13 - Candy<br>14 - Lunch Cor | 1<br>o2<br>)2<br>nbo |                            | •                         | 🗖 Delete |

- a. Select the <Pricing Scheme>.
- b. Enter the Combo <Price>.
- c. Select the Combo <**Priority**>.

| Value    | Description                                                                                                    |  |  |
|----------|----------------------------------------------------------------------------------------------------|--|--|
| Combo    | Sets the price for the Combo as a whole.                                                                                                    |  |  |
| Priority | Allows certain promotions to take precedence over<br>others that may share the same items (i.e. two<br>different discounts, same item list).                                                                                                    |  |  |
| Price    | Sets the discounted price of the Combo.                                                                                                    |  |  |
|          | Priority of promotions is particularly useful when programs give discounts as more items are added in combination.                                                                                                    |  |  |
|          | For example:                                                                                                    |  |  |
|          | <ul> <li>Promo1 - Discount for soda and chips (priority =<br/>low)</li> </ul>                                                                                                    |  |  |
|          | <ul> <li>Promo2 - Discount for soda, chips, and sandwich<br/>(priority = medium)</li> </ul>                                                                                                    |  |  |
|          | <ul> <li>Promo3 – Discount for soda, chips, sandwich, and<br/>salad (priority = high)</li> </ul>                                                                                                    |  |  |
|          | Without the ability to set priority, promo 2 and 3 will<br>never be realized, as the soda and chips will always<br>form Promo1. The Default setting is medium. Any<br>promotion that does not specifically identify the<br>priority will be assumed "medium" by the system. |  |  |

| Value          | Description                                                                                  |
|----------------|----------------------------------------------------------------------------------------------|
| Pricing Scheme | Determines how the discount appears on the receipt.                                          |
| Weighted       | Based on the price of the items.                                                             |
| Percentage     | Based on the percentage discount field. The total percentage of all items should equal 100%. |
| Delete         | Allows a Combo Deal to be removed.                                                           |

d. Select all the <Item Lists> that apply.

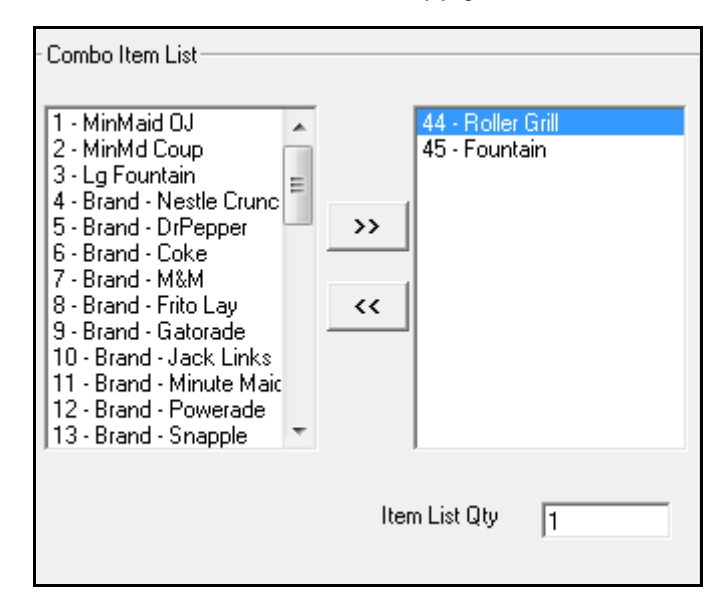

- e. Click on the [right arrow].
- f. Enter the <Item List Qty>.

| Value              | Description                                                                                |  |
|--------------------|--------------------------------------------------------------------------------------------|--|
| Combo Item List    |                                                                                            |  |
| Item List Quantity | Sets the number of items that must be purchased from the list to qualify for the discount. |  |

g. Select [Save] to accept changes.

#### Assigning Price By Combo Items

a. Select [Combo Items] as the Price by parameter.

| Price by<br>C Combo                                                                                 |          |          |
|----------------------------------------------------------------------------------------------------|----------|----------|
| Combo Items                                                                                         |          |          |
|                                                                                                    | Priority | medium 💌 |
| 9 - Uniq Promo1<br>10 - Uniq Promo2<br>11 - LCrewPro02<br>12 - 12<br>13 - Candy<br>14 - Lunch Combo |          | Delete   |

b. Select the Combo Items [Priority].

| Value       | Description                                                                                                    |
|-------------|----------------------------------------------------------------------------------------------------|
| Combo Items | Allows the discount to be configured based on the item lists.                                                                                                    |
| Priority    | Allows certain promotions to take precedence over<br>others that may share the same items (i.e. two<br>different discounts, same item list).                                                                                                    |
|             | Priority of promotions is particularly useful when programs give discounts as more items are added in combination.                                                                                                    |
|             | For example:                                                                                                    |
|             | <ul> <li>Promo1 - Discount for soda and chips (priority = low)</li> <li>Promo2 - Discount for soda, chips, and sandwich</li> </ul>                                                                                                    |
|             | <ul> <li>(priority = medium)</li> <li>Promo3 - Discount for soda, chips, sandwich, and salad (priority = high)</li> </ul>                                                                                                    |
|             | Without the ability to set priority, promo 2 and 3 will<br>never be realized, as the soda and chips will always<br>form Promo1. The Default setting is medium. Any<br>promotion that does not specifically identify the<br>priority will be assumed "medium" by the system. |
| Delete      | Allows a Combo Deal to be removed.                                                                                                    |

- c. Select the <**Item List**> that apply.
- d. Select the [right arrow].
- e. Select the <Item Pricing> parameter and enter the data in the associated field for each Item List.
- f. Enter the <**Item List Qty**> for each item added.

| 29 - Pepsi 12pk<br>31 - Ice Coupon<br>32 - M&M Coupon<br>33 - KK Coupon<br>34 - MM Ice Cream<br>37 - CW Coupon<br>36 - MM Coupon<br>38 - MountainDew<br>39 - BlackCherry<br>42 - Chips<br>44 - Roller Grill<br>45 - Fountain<br>46 - Cola Products | 44 - Roller Grill<br>45 - Fountain |
|----------------------------------------------------------------------------------------------------|------------------------------------|
| Item Pricing<br>• New Price                                                                                                    |                                    |
| C Disc by amount                                                                                                    | Item List Qty 1                    |
| O Disc by percent                                                                                                    |                                    |
| C Trigger item                                                                                                    |                                    |

| Value                 | Description                                                                                      |  |  |
|-----------------------|--------------------------------------------------------------------------------------------------|--|--|
| ltem List<br>Quantity | Determines the number of items that must be purchased from the list to qualify for the discount. |  |  |
| Item Pricing          | Controls the discount distribution for the Combo items.                                          |  |  |
| New Price             | Assigns a new price to the items in the list for the Combo.                                      |  |  |
| Disc by amount        | Discounts a specified amount from the items in the list.                                         |  |  |
| Disc by percent       | Discounts a specified percentage from the items in the list.                                     |  |  |
| Trigger Item          | Pulls the PLU price without applying a discount to that item.                                    |  |  |

g. Select [Save] to accept changes.

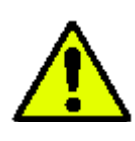

After configuring an NAXML Combo, ensure the discount is tested on the POS. The Combo will appear once the correct combination of items are entered into the POS.

#### NAXML Combo Receipt

The receipt below represents a Combo price by item deal: buy one or more items, get another item free.

The Combo Deal created above consisted of multiple Item Lists. It was priced so that when a customer purchased a hot dog from the selected Item List, they receive a free small fountain drink.

The discount applied is the original price of the small fountain drink (\$0.75).

| WELCOME TO ABC 123<br>Clearwater, FL 33765 |                        |                     |  |
|--------------------------------------------|------------------------|---------------------|--|
| Description                                | Qty                    | Amount              |  |
|                                            |                        |                     |  |
| Hot Dog                                    | 1                      | 2.00                |  |
| Small Fountain<br>0.75 Dsc -0.75           | 1                      | 0.00                |  |
|                                            |                        |                     |  |
| 5                                          | Subtotal               | 2.00                |  |
|                                            | Tax                    | 0.00                |  |
| TOTAL                                      |                        | 2.00                |  |
|                                            | CASH \$                | 2.00                |  |
| THANK YOU FOR COMING<br>Please Come Again! |                        |                     |  |
| ST # AB123 TILL XXXX<br>CSH: 1             | DR#1 TRAN#<br>02/16/16 | 1010024<br>14:06:34 |  |

#### Mix & Match Maintenance Tab

NAXML Mix&Match Deals, also known as "package pricing," allow multiple purchases from a single Item List (i.e. two or more deals from the same Item List). It prices items based on quantity thresholds (i.e. as the quantity goes up, it hits a new price point).

Mix&Match requires no special handling on the part of the cashier. As items are added or removed from the transaction, the system automatically calculates any applicable discounts. For example: a Mix&Match NAXML Deal might require two for one or three for a reduced price deal.

#### Configure Mix&Match

1. From NAXML Deal > select the [Mix&Match Maintenance] tab.

|                                                                                                    | NAXML Deal                          |
|----------------------------------------------------------------------------------------------------|-------------------------------------|
| Item List Maintenance Combo Maintenance Mix&Ma                                                                                                    | tch Maintenance                     |
| Item List Maintenance     Combo Maintenance     MixMaintenance       Mix Match ID     Ist       Mix Match ID     5       Description     Fritos Promo       Start DateTime     2012-09-19       End DateTime     2013-09-19       Week day availability                                                                                                    | New New Packaging List              |
| V         00:00         00:00         00:00         00:00         00:00         00:00         00:00         00:00         00:00         00:00         00:00         00:00         00:00         00:00         00:00         00:00         00:00         00:00         00:00         00:00         00:00         00:00         00:00         00:00         00:00         00:00         00:00         00:00         00:00         00:00         00:00         00:00         00:00         00:00         00:00         00:00         00:00         00:00         00:00         00:00         00:00         00:00         00:00         00:00         00:00         00:00         00:00         00:00         00:00         00:00         00:00         00:00         00:00         00:00         00:00         00:00         00:00         00:00         00:00         00:00         00:00         00:00         00:00         00:00         00:00         00:00         00:00         00:00         00:00         00:00         00:00         00:00         00:00         00:00         00:00         00:00         00:00         00:00         00:00         00:00         00:00         00:00         00:00         00:00         00:00         00:00         00:00         00:                                                                                                    | Package Pricing Type                |
| 5 - Fritos Ptomo <ul> <li>Gatorade Promo</li> <li>- JLinks Promo</li> <li>- Minute Maid Promo</li> <li>- Powerade Promo</li> <li>- Snapple Promo</li> <li>- Snapple Promo</li> <li>- MountainDew 2fer</li> <li>- BlackChrry 2fer</li> <li>*</li> <li>- Delete</li> <li>- Delete</li></ul> | e Quantity 2<br>Package Price 5.000 |

2. Select [Add New] to create mix and match packages.

NOTE

A number of packages can be included for each mix and match item.

3. Configure the Mix&Match parameters:

| Mix Match ID Lis | t          |   |       |         |
|------------------|------------|---|-------|---------|
| Mix Match ID     | 3          |   |       | Add New |
| Description      | Cola Promo |   |       |         |
| Start DateTime   | 2016-02-16 | • | 08:00 | ) 📫     |
| End DateTime     | 2016-02-28 | • | 23:59 | 9 ÷     |

| Value                                                                                                    | Description                                               |  |  |
|----------------------------------------------------------------------------------------------------|-----------------------------------------------------------|--|--|
| Mix&Match                                                                                                    | Allows multiple purchases from a single Item List.        |  |  |
| Mix&Match ID                                                                                                    | Sets the number used to locate the appropriate Mix&Match. |  |  |
| Description                                                                                                    | Enter an accurate description for the promotion.          |  |  |
| An appropriate Combo description should be used as it will appear on the receipt (i.e. Lunch Combo).                                                                                                    |                                                           |  |  |
| Start Date Time                                                                                                    | Sets the date and time the promotion starts.              |  |  |
| The system allows a promotion with a start date less than its end date. Such a promotion is seen by the system as "inactive." This is advantageous when the same promotion runs for a month and then again several months later. Times are entered in 24 hour format. |                                                           |  |  |
| End Date Time                                                                                                    | Sets the date and time the promotion ends                 |  |  |

4. Configure the Week day Availablity.

| -Week day | availability |       |
|-----------|--------------|-------|
| ∏ S       | 00:00        | 00:00 |
| м         | 08:00 *      | 23:59 |
| ΓT        | 08:00        | 23:59 |
| N M       | 08:00        | 23:59 |
| ΓT        | 08:00        | 23:59 |
| F F       | 08:00        | 23    |
| ∏ S       | 00:00        | 00:00 |

| Value                                                                                    | Description                                                             |  |  |
|------------------------------------------------------------------------------------------|-------------------------------------------------------------------------|--|--|
| Week Day<br>Availability                                                                 | Allows a discount to run within certain days and times during the week. |  |  |
| SMTWTFS                                                                                  | Sets the week days of the promotion.                                    |  |  |
| Start Time                                                                               | Sets the begin time of the promotion.                                   |  |  |
| End Time                                                                                 | Sets the stop time of the promotion.                                    |  |  |
| Combos are date and time sensitive. The dates and times drive when the discount applies. |                                                                         |  |  |

- 5. Select the <Item List> to configure the discount.
- 6. Select [Add New] to enter in the pricing scheme.

| Mix Match Item List and Entries                              |
|--------------------------------------------------------------|
| Item List 46 - Cola Products                                 |
| Packaging List                                               |
| Add New QTY 3 FOR 4.000<br>QTY 4 FOR 1.000 OFF Package Price |
| Package Pricing Type<br>Total Package Price                  |
| Amount Off Package Price                                     |
| C Percent Off Package Price                                  |
| Quantity 2                                                   |
| Package Price 2.750                                          |

7. Configure the Package Pricing Type:

| Value                                                                                                    | Description                                                                     |  |  |
|----------------------------------------------------------------------------------------------------|---------------------------------------------------------------------------------|--|--|
| Package Pricing<br>Type                                                                                                    | Allows different pricing schemes to be applied to the Item List.                |  |  |
| Total Package<br>Price                                                                                                    | Sets the total price for the purchase.                                          |  |  |
| Amount off<br>Package Price                                                                                                    | Sets the amount taken off the items when purchased.                             |  |  |
| Percent Off<br>Package Price                                                                                                    | Discounts the package deal by a set percentage.                                 |  |  |
| Quantity                                                                                                    | Determines how many of the items must be purchased to qualify for the discount. |  |  |
| Package Price                                                                                                    | Assigns the package price.                                                      |  |  |
| Mix&Match can have up to 10 different Mix&Match Unit pricing<br>points per program. It prices items based on quantity thresholds<br>(i.e. as the quantity goes up, it hits a new price point). |                                                                                 |  |  |

If more package schemes exists for the selected Item List, click [Add New], enter the quantity and select the pricing information.

8. Select [Save] to accept changes.

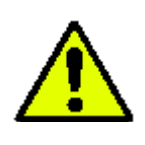

After configuring the NAXML Mix&Match Deal, ensure the discount is tested on the POS. Enter the discounted items; the Mix&Match Deal will trigger when the quantity of the item specified in the list is reached.

#### NAXML Mix&Match Receipt

The receipt below represents a Mix&Match deal - buy X items: discount total of items by amount.

The Cola Promo created above consists of a single Item List. It is priced so that when a customer buys cola from the Item List, they will receive \$0.25 off when buying two, \$0.50 off when buying three, and \$1.00 off when buying four.

| Description                   | 057                            | Amount      |
|-------------------------------|--------------------------------|-------------|
|                               | Quy                            | Amount      |
| Cola<br>1.50 Dsc -0.12        | 1                              | 1.38        |
| Cherry Cola<br>1.50 Dsc -0.13 | 1                              | 1.37        |
|                               | Subtotal                       | 2.75        |
|                               | Tax                            | 0.00        |
| TOTA                          | L                              | 2.75        |
|                               | CASH \$                        | 2.75        |
| THANK Y<br>Pleas              | OU FOR COMING<br>e Come Again! | G           |
| ST # AB123 TILL X             | XXX DR#1 TR                    | AN# 1010033 |
| CSH: 1                        | 02/16/1                        | 16 16:07:45 |

For instance, get \$0.25 off when two colas are purchased.

| WELCOME TO ABC 123<br>Clearwater, FL 33765    |                           |                     |  |  |  |
|-----------------------------------------------|---------------------------|---------------------|--|--|--|
| Description                                   | Qty                       | Amount              |  |  |  |
| Cola<br>1.50 Dsc -0.16                        | 1                         | 1.34                |  |  |  |
| Cherry Cola                                   | 1                         | 1.33                |  |  |  |
| 1.50 Dsc -0.17<br>Diet Cola<br>1.50 Dsc -0.17 | 1                         | 1.33                |  |  |  |
|                                               | Culturel                  | 4.00                |  |  |  |
|                                               | Subtotal                  | 4.00                |  |  |  |
| TOTAL 4.00                                    |                           |                     |  |  |  |
|                                               | CASH \$                   | 4.00                |  |  |  |
| THANK YOU FOR COMING<br>Please Come Again!    |                           |                     |  |  |  |
| ST # AB123 TILL XX<br>CSH: 1                  | CX DR#1 TRAN#<br>02/16/16 | 1010034<br>16:08:00 |  |  |  |

The discount goes to \$0.50 when three colas are purchased.

| WELCOME TO ABC 123<br>Clearwater, FL 33765 |                        |                     |  |  |
|--------------------------------------------|------------------------|---------------------|--|--|
| Description                                | Qty                    | Amount              |  |  |
| Cola<br>1.50 Dsc -0.25                     | 1                      | 1.25                |  |  |
| Cherry Cola<br>1.50 Dsc -0.25              | 1                      | 1.25                |  |  |
| Diet Cola<br>1.50 Dsc -0.25                | 1                      | 1.25                |  |  |
| Caffine Free Cola<br>1.50 Dsc -0.25        | 1                      | 1.25                |  |  |
|                                            |                        |                     |  |  |
| 5                                          | Subtotal               | 5.00                |  |  |
|                                            | Tax                    | 0.00                |  |  |
| TOTAL 5.00                                 |                        |                     |  |  |
| CASH \$ 4.00                               |                        |                     |  |  |
| THANK YOU FOR COMING<br>Please Come Again! |                        |                     |  |  |
| ST # AB123 TILL XXXX<br>CSH: 1             | DR#1 TRAN#<br>02/16/16 | 1010035<br>16:10:18 |  |  |

The discount goes to 1.00 off when four colas are purchased.

## Using VIP NAXML Mix & Match

#### **Examples of Promotion Types**

- 1. Combo price by Combo: buy X items for a set price, distribute weighted. For instance, buy one candy bar and get the second candy bar free. The Combo price is set to the cost of one candy bar.
- 2. Combo price by Combo: buy X from A, Y from B, distribute weighted. For instance, a breakfast deal can be programmed to buy a pint of milk or an orange juice and any breakfast pastry for \$1.99.
- 3. Combo price by Combo: buy X from A, Y from B, distribute percentage. For instance, a lunch deal can be programmed to buy any sandwich, chips and fountain drink for \$4.00.
- 4. Combo price by item: buy X items, each item given a new price. For instance, a drink is \$1.89 regular price, or two for \$3.00. The program is set up to cover the two for \$3.00 deal.
- 5. Combo price by item: buy X from A, Y from B, new prices for all items. For instance, a lunch deal can be programmed where any sandwich is \$3.00, any bag of chips is \$0.50, and any 20oz fountain drink is \$0.50.
- 6. Combo price by item: buy one or more items, get another item at a new price. For instance, give a bottle opener can be programmed at a new price of \$0.25 with any beer or wine cooler purchase.
- 7. Combo price by item: buy one or more items, get another item discounted by amount.
  - Example #1: buy item A and receive a discount off the original price, e.g., a dollar off the price of any sandwich.
  - Example #2: buy one or more items, get another item at discounted, e.g., buy a roller grill item and get a 20oz Soda for \$0.75 off.
- 8. Combo price by item: buy one or more items, get another item discounted by percent.
  - Example #1: buy item A and receive a percentage off the original price, e.g., 20% off the price of any fountain drink.
  - Example #2: buy one or more items, get another item at discounted, e.g., buy a roller grill item and get a 20oz Soda for 50% off.
- 9. Combo price by item: buy one or more items, get another item free. For instance, buy a premium carton of cigarettes and get a lighter free.
- 10. Mix&Match buy X items: new package price. For instance, buy one item at the regular price, buy "x" quantity for a special price or buy "y" for another special price. A Mix&Match deal an be programmed to buy one 1 candy bar for \$1.00, two candy bars for \$1.75 and three candy bars for \$2.30.

- 11. Mix&Match buy X items: discount total of items by amount. For instance, when buying candy bars, get \$0.25 off when two are purchased. The discount goes to \$0.50 when three are purchased, and \$1.00 off when four are purchased.
- 12. Mix&Match buy X items: discount total of items by a percentage. For instance, when buying candy bars, get 10% off when two are purchased. The discount goes to 20% when three are purchased, and 30% off when four are purchased.

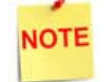

*Mix&Match can have up to 10 different Mix&Match Unit pricing points per program.* 

#### Transactions

VIP (Enhanced Mix & Match or NAXML Deal) require no special handling on the part of the cashier. As items are added or removed from the transaction, the system automatically calculates any applicable discounts.

Item refunds involved in a Verifone Mix & Match deals are subject to store policies and procedures.

The deals are formed the following ways:

- For each line item entered, sales processing attempts to form a NAXML Mix & Match. If a match is not found, then a Combo match is attempted.
- For each line item, sales processing checks the PLU Item Lists associated with the line item and attempts to form a match. If a match is not found, it will check the department Item Lists and attempt to form a match.
- Once a NAXML Combo match is made, if additional items are entered, and a higher priority Combo will be attempted.
- NAXML Mix & Match transactions always determine a discount based on quantity. Therefore, Mix & Match items are added or removed when a better buy is found.
- When a Promotion is made, the Topaz will display the discount by name in the Tax and Total frame. If more than one discount is present in the system, the total of all discounts will be listed under the title *"DISCOUNTS."*

#### Reporting

#### **Deal Report**

The Deal Flash Report calculates all the Combo and Mix&Match sales that occur from the beginning of the current period up to the time the Flash Report prints.

This report shows Combo and Mix&Match sales for each NAXML promotion.

| DEAL<br>COMBO<br>C#<br>#CUST | REPORT<br>DEALS<br>DESCRIPTION<br>#COMBOS | TOTAL SAL | ES |                                      |
|------------------------------|-------------------------------------------|-----------|----|--------------------------------------|
|                              |                                           |           |    |                                      |
| 01 SA                        | NDWICH                                    |           |    |                                      |
| 5                            | 5                                         | 10.00     |    | Sample Deal Report<br>(The number of |
| MIX-N-MA<br>M#               | TCH DEALS<br>DESCRIPTION                  |           |    | combos and mix-n-<br>matches sold)   |
| #CUST                        | #MATCHES                                  | TOTAL SAL | ES |                                      |
| 01 LU                        | NCH                                       |           |    |                                      |
| 3                            | 3                                         | 9.00      |    |                                      |
| 8                            | 8                                         | 19.00     |    |                                      |

- TITLE: DEAL REPORT
- COMBO DEALS:
  - C#: Combo number as it appears in the Deal File.
  - DESCRIPTION: Name of the Combo Deal as it appears in the Deal File.
  - **#CUST**: Number of customers who purchased the item deals (individual transactions).
  - #COMBOS: Number of Combos Deals sold.
  - TOTAL SALES: Combo Deal total sales in dollars.
- MIX-N-MATCH DEALS:
  - M#: Match number as it appears in the Match File.
  - DESCRIPTION: Name of the match as it appears in the Match File.
  - **#CUST**: Number of customers who purchased the deals (individual transactions).
  - #MATCHES: Number of matches sold.
  - TOTAL SALES: Mix&Match Deals total sales in dollars.

## Summary Report

The Summary Report updates the Discounts part of the *"MEMO ITEMS"* section to show the NAXML Promotional Discounts.

| SUMMARY REPORT                                                                                                    |                                      |                                                              |            |
|----------------------------------------------------------------------------------------------------|--------------------------------------|--------------------------------------------------------------|------------|
| REGISTER # 1                                                                                                    |                                      |                                                              | SUMMARY    |
| MEMO ITEMS -                                                                                                    |                                      |                                                              |            |
| \$ITEMS<br>\$CUSTOMERS<br>\$NO-SALES<br>\$LOGIN OVERRIDES                                                                                                    | 44<br>30<br>1<br>6                   |                                                              |            |
| DISCOUNTS<br>ERR/CORRECTS<br>VOID LINES<br>VOID TICKETS (+)<br>VOID TICKETS (-)<br>SUSPENDED<br>SUSPEND/VOID<br>UNSETTLED SUSPENDS<br>#SAFE DROP CANCELS<br>UNSOLD PRICE CHECKS<br>DAY IN | 6<br>1<br>1<br>2<br>2<br>1<br>1<br>1 | 7.41<br>2.54<br>0.69<br>1.25<br>6.00<br>3.39<br>0.65<br>2.08 | MEMO ITEMS |
| 01. #23<br>PAY OUT<br>01. #15                                                                                                    | \$ :<br>\$ :                         | 13.31<br>15.75                                               |            |

- TITLE: SUMMARY REPORT
- **REGISTER** #: Identifies the register the Summary Report is generated.
- MEMO ITEMS: Various transaction-related items that either do not affect totals or have already been counted in totals.
  - # ITEMS: Quantity of items sold.
  - # CUSTOMERS: Number of customers who purchased the item (individual transactions).
  - # NO-SALES: Number of times the [NO SALE] key was utilized.
  - # LOGIN OVERRIDES: Number of times login overrides were allowed.
  - **DISCOUNTS**: Number of times and total amount of discounts applied.

- ERR/CORRECTS: Number of times and total amount caused by using the [ERROR CORR] key.
- VOID LINES: Number of times and total amount caused by using the [VOID LINE] key.
- VOID TICKETS: Number of times and total amount caused by using the [VOID TICKET] key.
- SUSPENDED: Number of times and total amount of suspended transactions.
- **SUSPENDED / VOID:** Number of times and total amount of suspended transactions that are voided rather than settled.
- UNSETTLED SUSPENDS: Number and amount of transactions that are suspended at the time a period is closed.
- # SAFE DROP CANCELS: Number of times a Safe Drop operation is cancelled.
- UNSOLD PRICE CHECKS: Number and amount of items that are price checked, but not sold.
- PAY IN: Each pay in made, its reference number, and the amount paid in.
- PAY OUT: Each pay out made, its reference number, and the amount paid out.

#### **PLU Report**

The PLU Report uses the indicator "M" for NAXML Promotions in the RC (Reason code) field of the report. The "PRICE TOT-SALES" field contains the discounted price.

| PLU NUMBER DESCRIPTION<br>CUST ITEMS PRICE TOT-SALES RC<br>\$SALES Sample |            |
|---------------------------------------------------------------------------|------------|
| CUST ITEMS PRICE TOT-SALES RC<br>SAMPLES Sample                           |            |
| Report                                                                    | PLU<br>for |
| 00000000001/000 Premier Coffee All PLU                                    | Is         |
| 1 1.00 86.36 86.36 M<br>78.51%                                            |            |
| 00000000002/000 Premier Mug                                               |            |
| 1 2.00 7.50 15.00 M                                                       |            |
| 1 1.00 8.64 8.64 M                                                        |            |
| 2 3.00 23.64                                                              |            |
| 21.49%                                                                    |            |
| TOTAL ITEMS SOLD: 4.00                                                    |            |
| TOTAL SALES: 110.00                                                       |            |
| % OF TOTAL SALES: 100.00%                                                 |            |

- TITLE: PLU REPORT
- PLU NUMBER: Identifies the product as it appears in the PLU File.
- **DESCRIPTION**: Description of the product as it appears in the PLU File.
- CUST: Number of customers who purchased the item (individual transactions).
- ITEMS: Quantity of the items sold.
- PRICE: Price of the item.
- TOT-SALES: Total amount collected for item sales.
- RC: Reason code identifies the method used to change the price of an item.
- % SALES: Percent of total sales that the items represent.
- TOTAL ITEMS SOLD: Total number of items sold.
- TOTAL SALES: Total amount of item sales.
- % OF TOTAL SALES: Percent of total item sales.

#### **Department Report**

In the Department Report, the NAXML promotional discount is indicated below:

| DEPAI         | RTMENT RI   | EPORT     |          |                |
|---------------|-------------|-----------|----------|----------------|
| DEPT# DESCRIP | TION CUST   | ITEMS 🖁   | OF SALES |                |
| GROSS I       | REFUNDS DIS | SCOUNTS N | ET SALES |                |
| 9995 TEST A D | срт 2       | 4.00      | 100.00%  |                |
| 130.00        | 0.00        | 20.00     | 110.00   | Sample         |
|               |             |           |          | Department     |
| NEG DEPTS     |             | 0.00      |          | Report for All |
| 0.00          | 0.00        | 0.00      | 0.00     | Departments    |
| OTHER DEPTS   |             | 4.00      |          |                |
| 130.00        | 0.00        | 20.00     | 110.00   |                |
| TOTAL         |             | 4.00      | 100.00%  |                |
| 130.00        | 0.00        | 20.00     | 110.00   |                |
|               |             |           |          |                |

- TITLE: DEPARTMENT REPORT
- **DEPARTMENT** #: Identifies the item as it appears in the Department File.
- **DESCRIPTION**: Description of the item as it appears in the Department File.
- CUST: Number of customers who purchased the item (individual transactions).
- ITEMS: Item quantity sold.
- % SALES: Percent of total sales this department represents. To find this number, use the following formula: Total Department Sales ÷ Total sales of this item.
- GROSS: Total amount collected for sales of a department.
- **REFUNDS:** Total amount refunded for items returned in a department.
- DISCOUNTS: Total amount discounted for items sold in a department.
- NET SALES: Total amount of items sold in a department.
- NEG DEPTS: Totals for negative department sales.
- OTHER DEPTS: Totals for other department sales.
- TOTAL: Totals for each category in the report except number of customers.

#### **Cashier Report**

The Cashier Report contains the NAXML promotional discount information in the Discounts field of "MEMO ITEMS".

| CASHIER                                  | REPORT                                                       |      |            |  |
|------------------------------------------|--------------------------------------------------------------|------|------------|--|
| REG# 01 CASHIER #0<br>RCPTS: 056-084 TOT | Report Header                                                |      |            |  |
| CLOSE CASHIER 03/2                       | CLOSE CASHIER 03/25/02 10:43<br>CLOSE CASHIER 03/25/02 11:45 |      |            |  |
| МЕМО                                     | ITEMS                                                        |      |            |  |
| #ITEMS                                   | 44                                                           |      |            |  |
| #CUSTOMERS                               | 30                                                           |      |            |  |
| #NO-SALES                                | 1                                                            |      |            |  |
| #LOGIN OVERRIDES                         | 6                                                            |      |            |  |
| DISCOUNTS                                | 6                                                            | 7.41 |            |  |
| ERR/CORRECTS                             | 1                                                            | 2.54 |            |  |
| VOID LINES                               | 1                                                            | 0.69 |            |  |
| VOID TICKETS (+)                         | 1                                                            | 1.25 | MEMO ITEMS |  |
| VOID TICKETS (-)                         | 2                                                            | 6.00 |            |  |
| SUSPENDED                                | 2                                                            | 3.39 |            |  |
| SUSPEND/VOID                             | 1                                                            | 0.65 |            |  |
| UNSETTLED SUSPENDS                       | 1                                                            | 2.08 |            |  |
| #SAFE DROP CANCELS                       | 1                                                            |      |            |  |
| UNSOLD PRICE CHECKS                      | 1                                                            | 1.00 |            |  |
| PAY IN                                   |                                                              |      |            |  |
| 01. #23                                  | \$ 13.31                                                     |      |            |  |
| PAY OUT                                  |                                                              |      |            |  |
| 01. #15                                  | \$ 15.75                                                     |      |            |  |

- TITLE: CASHIER REPORT
- **REG** #: Identifies the register for which the Cashier Report was generated.
- CASHIER #: ID and name of the employee who used the register.
- RCPTS: Beginning and ending receipt numbers issued during the cashier period.
- OPEN CASHIER: Date and time this cashier started using the register.
  - MM/DD/YY: Date in month, date year format.
  - HH:MM: Time in hour and minutes.
- CLOSE CASHIER: Date and time this register was closed.
  - MM/DD/YY: Date in month, date year format.
  - HH:MM: Time in hour and minutes.

- MEMO ITEMS: Various transaction-related items have happened but they either do not affect totals or have already been counted in totals.
  - # ITEMS: Quantity of items sold.
  - # CUSTOMERS: Number of customers who purchased the item (individual transactions).
  - # NO-SALES: Number of times the [NO SALE] key has been pressed.
  - # LOGIN OVERRIDES: Number of times a login override was allowed.
  - DISCOUNTS: Number of times and total amount of discounts.
  - ERR/CORRECTS: Number of times and total amount caused by using the [ERROR CORR] key.
  - VOID LINES: Number of times and total amount caused by using the [VOID LINE] key.
  - VOID TICKETS: Number of times and total amount caused by using the [VOID TICKET] key. This includes a line for positive amounts and a line for negative amounts.
  - SUSPENDED: Number of times and total amount of suspended transactions.
  - **SUSPENDED / VOID:** Number of times and total amount of suspended transactions that were voided rather than settled.
  - UNSETTLED SUSPENDS: Number and amount of transactions suspended at the time a period is closed.
  - # SAFE DROP CANCELS: Number of times a Safe Drop operation is cancelled.
  - UNSOLD PRICE CHECKS: Number and amount of items that were price checked, but were not sold.
  - PAY IN: Each pay in made, its reference number, and the amount paid in.
  - PAY OUT: Each pay out made, it's reference number, and the amount paid out.